# **Multi Format IO Module**

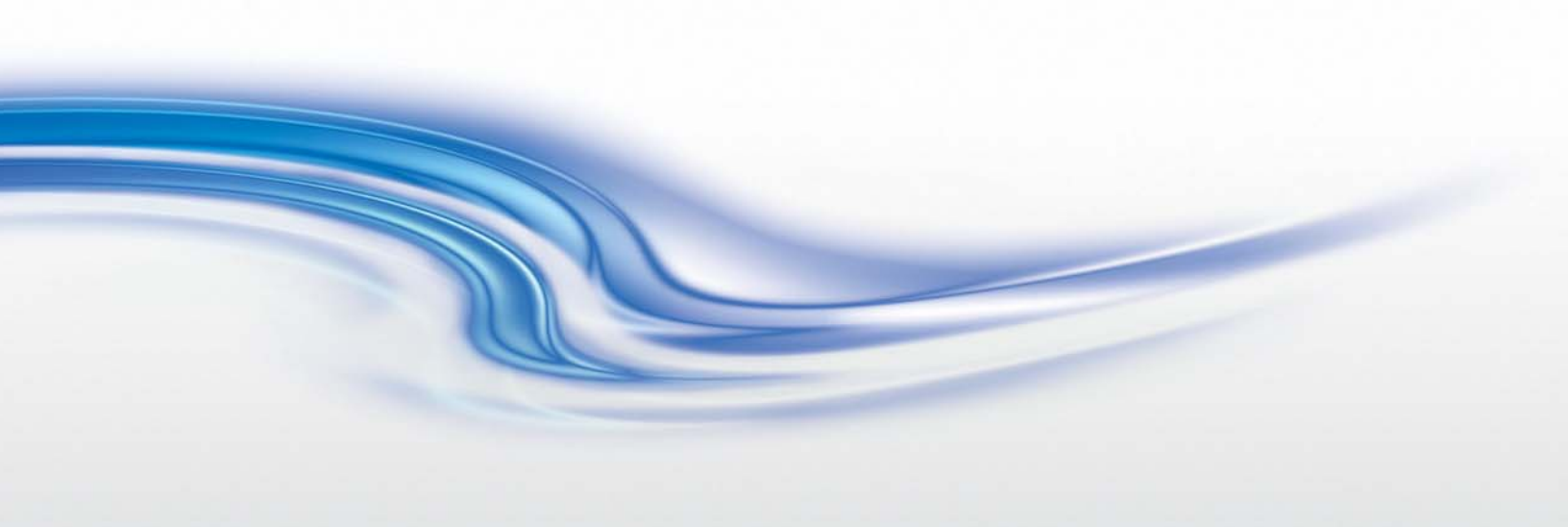

User Manual

020-000699-01

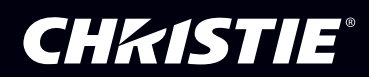

# **Multi Format IO Module**

User Manual

020-000699-01

#### NOTICES

#### **COPYRIGHT AND TRADEMARKS**

Copyright © 2014 Christie Digital Systems USA Inc. All rights reserved.

All brand names and product names are trademarks, registered trademarks or trade names of their respective holders.

#### REGULATORY

The product has been tested and found to comply with the limits for a Class A digital device, pursuant to Part 15 of the FCC Rules. These limits are designed to provide reasonable protection against harmful interference when the product is operated in a commercial environment. The product generates, uses, and can radiate radio frequency energy and, if not installed and used in accordance with the instruction manual, may cause harmful interference to radio communications. Operation of the product in a residential area is likely to cause harmful interference in which case the user will be required to correct the interference at the user's own expense. CAN ICES-3 (A) / NMB-3 (A)

이 기기는 업무용 (A 급) 으로 전자파적합등록을 한 기기이오니 판매자 또는 사용자는 이점을 주의하시기 바라며, 가정 외의 지역에서 사용하는 것을 목적으로 합니다.

#### GENERAL

Every effort has been made to ensure accuracy, however in some cases changes in the products or availability could occur which may not be reflected in this document. Christie reserves the right to make changes to specifications at any time without notice. Performance specifications are typical, but may vary depending on conditions beyond Christie's control such as maintenance of the product in proper working conditions. Performance specifications are based on information available at the time of printing. Christie makes no warranty of any kind with regard to this material, including, but not limited to, implied warranties of fitness for a particular purpose. Christie will not be liable for errors contained herein or for incidental or consequential damages in connection with the performance or use of this material.

The product is designed and manufactured with high-quality materials and components that can be recycled and reused. This symbol

The means that electrical and electronic equipment, at their end-of-life, should be disposed of separately from regular waste. Please dispose of the product appropriately and according to local regulations. In the European Union, there are separate collection systems for used electrical and electronic products. Please help us to conserve the environment we live in. Canadian manufacturing facility is ISO 9001 and 14001 certified.

#### **GENERAL WARRANTY STATEMENTS**

For complete information about Christie's limited warranty, see the Christie website (*www.christiedigital.com*) or contact your Christie dealer. In addition to the limitations that may be specified in Christie's limited warranty, the warranty does not cover:

- a. Problems or damage occurring during shipment, in either direction.
- b. Projector lamps (See Christie's separate lamp program policy).
- c. Problems or damage caused by use of a projector lamp beyond the recommended lamp life, or use of a lamp supplied by a supplier other than Christie or an authorized distributor of Christie lamps.
- d. Problems or damage caused by combination of a Product with non-Christie equipment, such as distribution systems, cameras, DVD players, etc., or use of a Product with any non-Christie interface device.
- e. Problems or damage caused by the use of any lamp, replacement part or component purchased or obtained from an unauthorized distributor of Christie lamps, replacement parts or components including, without limitation, any distributor offering Christie lamps, replacement parts or components through the internet (confirmation of authorized distributors may be obtained from Christie).
- f. Problems or damage caused by misuse, improper power source, accident, fire, flood, lightening, earthquake or other natural disaster.
- g. Problems or damage caused by improper installation/alignment, or by equipment modification, if by other than Christie service personnel or a Christie authorized repair service provider.
- h. Problems or damage caused by use of a Product on a motion platform or other movable device where such Product has not been designed, modified or approved by Christie for such use.
- i. Problems or damage caused by use of a projector in the presence of an oil-based fog machine or laser-based lighting that is unrelated to the projector.
- j. For LCD projectors, the warranty period applies only where the LCD projector is in "normal use." "Normal use" means the LCD projector is not used more than 8 hours a day, 5 days a week.
- k. Except where the Product is designed for outdoor use, problems or damage caused by use of the Product outdoors unless (i) such Product is protected from precipitation or other adverse weather or environmental conditions and the ambient temperature is within the recommended ambient temperature set forth in the specifications for such Product and (ii) if the Product is an LCD flat panel, such LCD flat panel is not exposed to direct sunlight.
- I. Image retention on LCD flat panels.
- m.Defects caused by normal wear and tear or otherwise due to normal aging of a Product.
- n. Products where the serial number has been removed or obliterated.
- o. Products sold by a Reseller to an End User outside of the country where the Reseller is located unless (i) Christie has an office in the country where the End User is located or (ii) the required international warranty fee has been paid.
- p. Products when there is failure to perform maintenance as required and in accordance with the maintenance schedule.
- q. This warranty does not obligate Christie to provide any on site warranty service at the Product site location.

#### PREVENTATIVE MAINTENANCE

Preventative maintenance is an important part of the continued and proper operation of your product. Please see the Maintenance section for specific maintenance items as they relate to your product. Failure to perform maintenance as required, and in accordance with the maintenance schedule specified by Christie, will void the warranty.

# Addendum

Translated copies of this document are provided on the CD in the back of this document. The CD may also contain additional product documentation. Read all instructions before using or servicing this product.

本文档的翻译副本在本文档背面的 CD 上提供。该 CD 中还可能包含其他产品文档。使用或维修本产品之前请务必阅读所有说明。

文件背面的光碟提供了本文件的翻譯副本。這張光碟可能另外包含其他產品文件。 請先閱讀所有指示再使用或送修本產品。

Le CD au dos de ce document contient des traductions de celui-ci dans différentes langues. Ce CD peut également contenir de la documentation supplémentaire sur le produit. Lisez toutes les instructions avant d'utiliser ou d'entretenir ce produit.

Übersetzte Versionen dieses Dokuments werden auf der CD auf dem Vorsatzblatt dieses Dokuments bereitgestellt. Die CD kann auch zusätzliche Produktdokumentation enthalten. Bitte lesen Sie diese Anweisungen vor der Verwendung dieses Produkts oder vor der Ausführung von Wartungsarbeiten am Produkt.

Le copie tradotte di questo documento sono fornite sul CD, sul retro di questo documento. Il CD potrebbe anche contenere altra documentazione sul prodotto. Si prega di leggere tutte le istruzioni prima di utilizzare questo prodotto o sottoporlo a manutenzione.

このドキュメントの翻訳版がこのドキュメントの裏面の CD で提供されています。CD に は追加の製品マニュアルも収められています。この製品を使用したり、機能させたりする 前に、すべての指示をお読みください。

이 문서의 번역된 사본이 이 문서 후면의 CD 에서 제공됩니다.이 CD 에는 추가 제품 설명서 가 포함되어 있을 수 있습니다.이 제품을 사용하거나 수리하기 전에 모든 지침을 확인하 십시오.

Copias traduzidas deste documento são fornecida no CD contido na parte de trás deste documento. O CD pode conter documentação adicional do produto. Leia todas as instruções antes de usar ou prestar serviço com este produto.

Перевод данного документа представлен на компакт-диске на оборотной стороне документа. Компакт-диск может также содержать дополнительную документацию по продукту. Перед использованием или обслуживанием продукта ознакомьтесь со всеми инструкциями.

Las copias traducidas de este documento se proporcionan en el CD que se encuentra en la parte trasera. En el CD también puede encontrar documentación adicional del producto. Lea todas las instrucciones antes de utilizar o realizar el mantenimiento de este producto.

Перекладені екземпляри цього документа містяться на компакт-диску, який додано до цього документа. На компакт-диску може також бути додаткова документація до виробу. Перш ніж користуватися виробом або його обслуговувати, прочитайте всі інструкції.

#### Table of Contents

| Overview                                       |
|------------------------------------------------|
| Introduction                                   |
| Features                                       |
| What is Included                               |
| Hardware                                       |
| Front Panel                                    |
| Back Panel                                     |
| Typical Application of Multi Format IO Module  |
| Control Ports                                  |
| Remote Controller                              |
| IR Remote Custom and Data Codes (NEC Standard) |
| IR Extender 11                                 |
|                                                |
| IR Extender Connection                         |
|                                                |
| On-Screen Display 13                           |
| On Screen Display overview                     |
| Picture                                        |
| Image Setup                                    |
| Image Properties                               |
| Video Wall                                     |
| Options                                        |
| Serial Commands                                |
| RS232 Protocol and Commands                    |
| Ethernet TCP Setup Guide                       |
| Data String Format                             |
| Commands                                       |
| Key                                            |
| Power                                          |
| Mute                                           |
| Source                                         |
| Resolution                                     |
| Brightness                                     |
| Contrast                                       |

| Hue                           |
|-------------------------------|
| Saturation                    |
| Sharpness                     |
| Auto                          |
| H-Zoom                        |
| V-Zoom                        |
| H-Pan                         |
| V-Pan                         |
| Overlap-L                     |
| Overlap-R                     |
| Overlap-T                     |
| Overlap-B                     |
| Language                      |
| Reset                         |
| Button                        |
| Timeout                       |
| Video Timing List             |
| HDMI Video Timing List        |
| VGA Video Timing List         |
| DisplayPort Video Timing List |
| Specifications                |
| Input Resolution Support      |
| Output Resolution Support     |

# **Overview**

### Introduction

The ASC-MIO1 is a video graphics scaler that accepts seven types of signals: analog video, S-Video, component video, VGA, DVI, HDMI, and DisplayPort signals. It scales the input signals into either VGA or HDMI signals, supporting higher full HD resolutions of 480i/p, 720p, and 1080i/p. The scaler is designed to solve problems of compatibility between source devices and monitors. Use it to deliver one single image on a video wall. In addition to the front panel buttons and the IR remote control, users may control the scaler using a PC through the RS232 serial port or Ethernet port.

#### **Features**

- Compliant with HDMI 1.4, DVI 2.0, and HDCP 2.0.
- Input support: Analog: analog video, S-Video, composite video, VGA; Digital: DVI, HDMI, and DisplayPort
- Output support: VGA and HDMI 1080p with deep color 36-bit
- Output audio support: S/PDIF, stereo audio
- Supports a wide range of HD resolutions ranging from XGA to WUXGA 1920 x 1200 to HDTV/DTV resolutions 480i/480p, 576i/576p, 720p, 1080i, and 1080p.
- Compatible with all HDMI source devices, PC monitors, plasma HD displays, HDTVs, and audio receivers/amplifiers.
- Supports intelligent color adjustment (discrete RGB color adjustment, hue, saturation, sharpness, contrast, brightness, and preset color modes).
- Rackmountable: 19-inch rear rackmount.
- Various user interface control, including front-panel push buttons, IR wireless remote control, third-party RS232 controller (via simple ASCII), and Ethernet with built-in Web browser.
- Supports IR extender with maximum extend distance reaching 300 meters.
- Supports TV wall function, allowing the image to be divided on multiple displays/monitors.
- Includes 12-VDC power supply, universal-type switch, 100-240 VAC, 50/60 Hz.

### What is Included

Your package should contain the following items.

- Main console unit
- IR remote controller
- 19" ear mount bracket

- IR extender receiver
- CD-ROM containing this user manual in PDF format and IP changing software
- RS232 cable (1.8 meters)
- 12-VDC, 2-A power supply, universal-type switch, 50/60 Hz, 100-240 VAC
- HDMI to DVI cable (15 cm)

#### Hardware

#### **Front Panel**

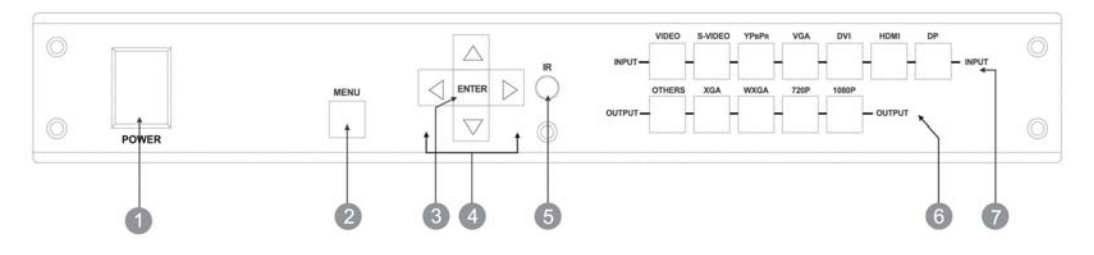

| 1 | Power Switch          | The power switch turns the unit on and off. The LED lights blue to indicate that the switch is ON and receiving power. The scaler will remember the last setting during a power cycle. When turned ON again, it will automatically apply the setting last used. |
|---|-----------------------|----------------------------------------------------------------------------------------------------|
| 2 | Menu                  | Press Menu to open the on-screen display (OSD) interface. Press again to exit the menu.<br>For guidance on the OSD options, see <i>On-Screen Display</i> on page 13.                                                                                            |
| 3 | Enter                 | Press Enter to confirm your entries.                                                                                                    |
| 4 | Arrow keys            | Use the arrow keys to move between the OSD options. Press the up key to enter the upper layer and the down key to enter the next layer. Press the left and right keys to select options in the same layer or change the value of a parameter.                   |
| 5 | IR sensor             | The IR sensor receives IR commands from the supplied remote controller or a third-<br>party IR emitter.                                                                                                    |
| 6 | Output select buttons | Select the desired resolution supported by your display devices. Press "OTHERS" for resolutions other than XGA, WXGA, 720p, and 1080p. The button will light blue to indicate it is selected. Advanced resolution adjustment is an OSD option.                  |
| 7 | Input select buttons  | Select from one of the seven buttons the video signal to scale. The button will light blue to indicate it is selected.                                                                                                    |

#### **Back Panel**

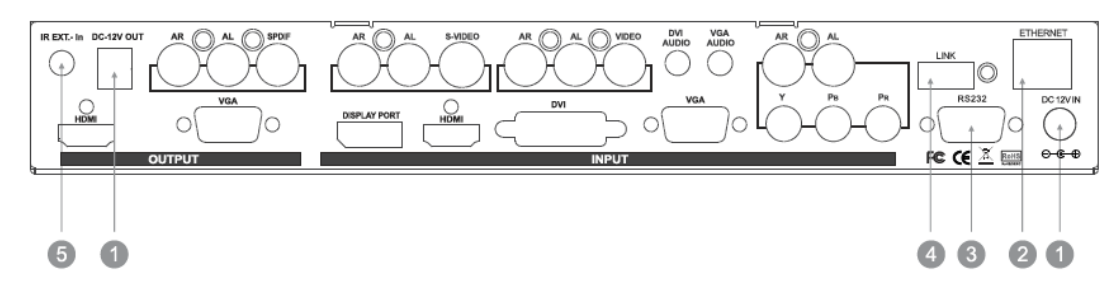

|   | Component                 | Description                                                                                                    | Picture | Specifications                                                                               |
|---|---------------------------|----------------------------------------------------------------------------------------------------|---------|----------------------------------------------------------------------------------------------|
| 1 | DC power inlet/<br>outlet | The scaler has a DC power plug-<br>pack input connector. Make sure<br>the plug-pack used is of an<br>approved type and is the correct<br>current, voltage output, and<br>connector polarity: 12-VDC, 2-A<br>power supply. |         | Power jack:<br>DC jack: Inner OD = 2.1 mm<br>Outside OD = 5.5 mm<br>Power input: 12 VDC, 2 A |
| 2 | Ethernet<br>connection    | Connect a CAT5 cable to the<br>Ethernet port to control the scaler<br>from a computer.                                                                                                    |         | 8P8C/RJ-45 connector                                                                         |
| 3 | RS232<br>connection       | Connect a serial cable to the RS232 port to control the scaler from a computer.                                                                                                    |         | DB9 female connector                                                                         |
| 4 | Link                      | Connect the link port for firmware updates.                                                                                                    |         | Terminal block connector                                                                     |
| 5 | IR extender<br>control    | Supports remote control via IR<br>extender. Maximum extend<br>distance reaches about 1000 feet<br>(300 meters).                                                                                                    |         | IR extender jack:<br>Female jack: Inner OD = 3.5<br>mm                                       |

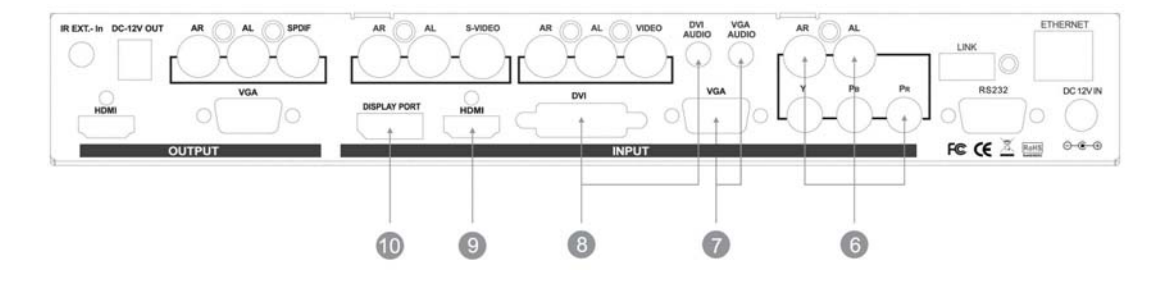

|    | Component                    | Description                                                                                                    | Picture                                                                                                    | Specifications                                                                                    |
|----|------------------------------|----------------------------------------------------------------------------------------------------|----------------------------------------------------------------------------------------------------|---------------------------------------------------------------------------------------------------|
| 6  | YPbPr + AR/AL<br>audio input | Connect a component video<br>signal directly to the female RCA<br>connector, which supports<br>component video (YPbPr) to<br>HDTV display devices. Connect<br>the output port of your source<br>audio device to the AR/AL inputs. | AR AL<br>Y PB PR                                                                                                    | Component video via (3) RCA<br>female connectors<br>Stereo audio via (2) RCA<br>female connectors |
| 7  | VGA + VGA<br>audio<br>output | Connect a VGA (RGBHV) signal to<br>the HD15 female connector.<br>Connect the output port of your<br>source device to the audio input.                                                                                             | $\bigcirc \left( \begin{smallmatrix} \bullet & \bullet & \bullet & \bullet \\ \bullet & \bullet & \bullet & \bullet \\ \bullet & \bullet &$ | VGA video jack:<br>Female HD15 connector                                                          |
| 8  | DVI + DVI<br>audio input     | Connect a DVI signal to the<br>digital video connector. Connect<br>the output port of your source<br>audio device to the audio input.                                                                                             |                                                                                                    | Female DVI connector                                                                              |
| 9  | HDMI input                   | Connect an HDMI direct digital<br>video/audio signal link to the<br>HDMI connector, which supports<br>HDMI digital video/audio and DVI<br>digital video sources.                                                                  |                                                                                                    | HDMI female jack                                                                                  |
| 10 | DisplayPort<br>input         | Connect a DisplayPort signal to<br>the DP port, which supports<br>digital video and audio.                                                                                                    |                                                                                                    | Display port digital video and<br>audio<br>connector.                                             |

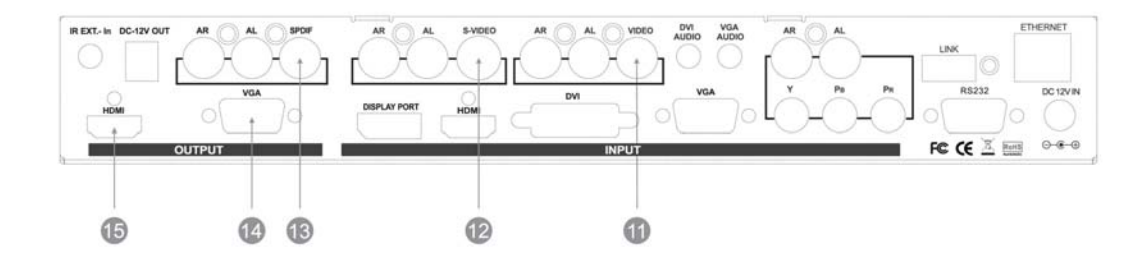

|    | Component                      | Description                                                                                                    | Picture                                                                                                    | Specifications                                                                                                    |
|----|--------------------------------|----------------------------------------------------------------------------------------------------|----------------------------------------------------------------------------------------------------|----------------------------------------------------------------------------------------------------|
| 11 | Video + AR/AL<br>audio input   | Connect a composite<br>video signal to the RCA<br>connector. Connect the<br>output port of your<br>source audio device to<br>the AR/AL inputs.                                 |                                                                                                    | Female RCA connector Stereo<br>audio (AR/AL) via one 3.5-mm<br>earphone jack connector, with<br>one female phone jack for each<br>channel.                                    |
| 12 | S-Video + AR/AL<br>audio input | Connect an S-Video<br>signal to the connector.<br>Connect the output port<br>of your source audio<br>device to the AR/AL<br>inputs.                                            |                                                                                                    | Mini-DIN connector Stereo<br>audio (AR/AL) via one 3.5-mm<br>earphone jack connector, with<br>one female phone jack for each<br>channel.                                      |
| 13 | SPDIF                          | Connect the digital audio output.                                                                                                    |                                                                                                    | Female RCA connector.                                                                                                    |
| 14 | VGA output                     | Connect a VGA (RGBHV)<br>to the VGA connector.                                                                                                    | $\bigcirc \left( \begin{smallmatrix} \bullet & \bullet & \bullet & \bullet \\ \bullet & \bullet & \bullet & \bullet \\ \bullet & \bullet &$ | VGA video jack:<br>Female HD15 connector                                                                                                    |
| 15 | HDMI output                    | Connect an HDMI direct<br>digital video/audio<br>signal link to this female<br>HDMI connector, which<br>supports HDMI digital<br>video/audio and DVI<br>digital video sources. |                                                                                                    | HDMI digital video/audio<br>connector HDMI female<br>connector<br>With proper adapters, the scaler<br>can be used with DVI digital<br>video signals and is HDCP<br>compliant. |

### **Typical Application of Multi Format IO Module**

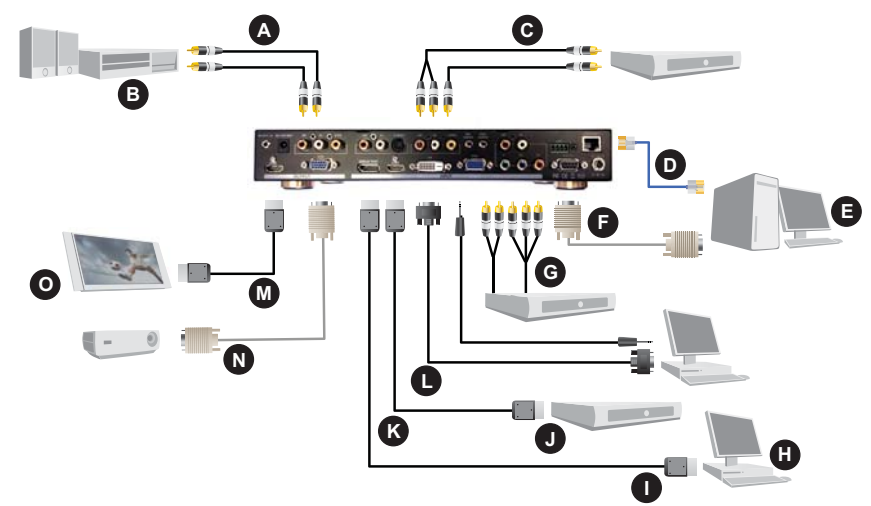

| Α | Audio out                 | I | DisplayPort in    |
|---|---------------------------|---|-------------------|
| В | Audio amplifier           | J | Blue-ray DVD      |
| С | Composite plus audio in   | к | HDMI in           |
| D | Ethernet                  | L | DVI plus audio in |
| Е | PC/Ethernet RS232 control | м | HDMI out          |
| F | RS232                     | N | VGA out           |
| G | Component in              | 0 | HDMI HDTV         |
| Н | Мас                       |   |                   |

## **Control Ports**

- 1. Front panel—function key press buttons.
- 2. IR remote—IR remote controller.
- 3. RS232 interface—RS232 interface system.
- 4. Ethernet—Ethernet interface system.

The Multi Format IO Module with DisplayPort supports seven inputs and two outputs, control IR, and RS-232 interface system ports.

Inputs 1–7 Port Source Signals: Component video, AV, DVI, HDMI, DisplayPort (5 input ports connected)

Outputs 1-2 Port Display Signals: VGA, HDMI

#### **CH**kiSTIE<sup>®</sup>

# **Remote Controller**

Before connecting anything to the scaler, observe the following:

- Make sure the voltage supply matches the label on the supplied plug-pack (±10%).
- Make sure the power switch is off.
- Make sure that all system grounds are connected to a common point.
- Avoid powering the device within a system of multiple power sources that are separated by a large distance.
- Connect all audio/video source and display devices.
- Power on all source and display audio-visual devices.
- To yield video/audio to an output, select the input source by using the front panel input buttons, the supplied IR remote control, or through the RS232 serial communication port.
- When powering on, the scaler will automatically apply the setting last used.

For information on the on-screen display (OSD) options, see On-Screen Display on page 13.

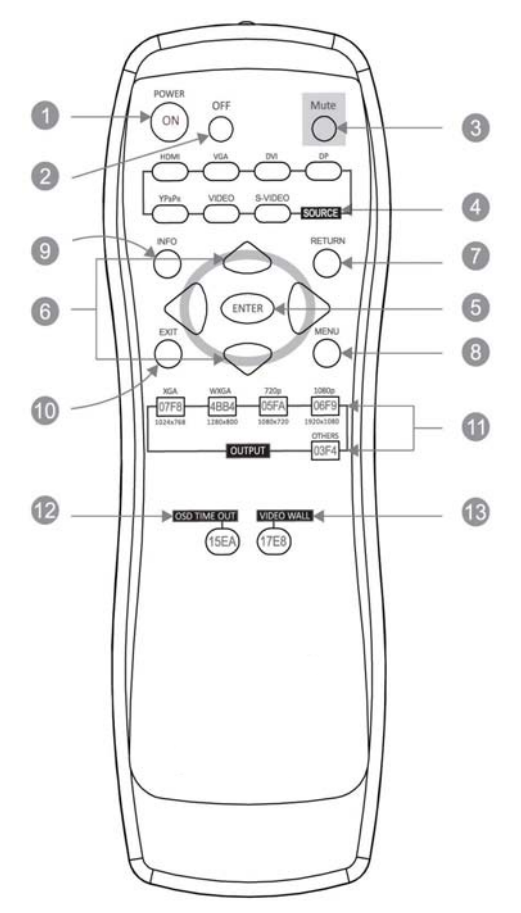

| 1, 2 | Power ON and OFF: Turn the scaler on or off.                                                                                                    | 8  | Menu: Open the OSD menu.                                                                                                  |
|------|----------------------------------------------------------------------------------------------------|----|----------------------------------------------------------------------------------------------------|
| 3    | Mute: Stop playing sounds.                                                                                                    | 9  | Info: Check the connection status of input/<br>output/RS-232/Ethernet ports.                                              |
| 4    | Source (HDMI, VGA, DVI, DP, YPbPr, Video, S-<br>Video): Select your input signal type.                                                                                                    | 10 | Exit: Leave the OSD menu.                                                                                                 |
| 5    | Enter: Confirm your selection/enter the next layer of OSD options.                                                                                                    | 11 | Output (XGA, WXGA, 720p, 1080p, and others):<br>Select the desired output resolution supported<br>by your display device. |
| 6    | Arrow keys: Move up, down, left, or right<br>between the OSD options. Use the left and right<br>arrow keys to adjust the value of a parameter.<br>Use the down key to enter the next layer of<br>options and the up key to move back. | 12 | OSD timeout: Adjust the OSD menu display time.                                                                            |
| 7    | Return: Return to the upper layer of OSD options.                                                                                                    | 13 | Video wall: Open the video wall options.                                                                                  |

# IR Remote Custom and Data Codes (NEC Standard)

How to set up IR codes:

Custom Code: 20 DF

Power on: 20DF 5DA2 Power off: 20DF 5EA1 Mute: 20DF 02FD

HDMI: 20DF 1FE0 VGA: 20DF 0AF5 DVI: 20DF 50AF DP: 20DF 59A6 YPbPr: 20DF 58A7 Video: 20DF 5AA5 S-Video: 20DF 5BA4

Return: 20DF 11EE Menu: 20DF 19EA Info: 20DF 1BE4 Exit: 20DF 5CA3

Enter: 20DF 51AE Up: 20DF 44BB Right: 20DF 48B7 Left: 20DF 1CE3 Down: 20DF 1DE2 XGA: 20DF 08F8 WXGA: 20DF 4BB4 720p: 20DF 05FA 1080p: 20DF 06F9 Others: 20DF 03FC OSD timeout: 20DF 15EA

Video wall: 20DF 15EB

Example 1: Select input VGA and output HDMI.

The IR data code: 20DF 0AF5 20DF 07F8

Example 2: Open OSD > move right > move down to next layer > enter to confirm selection. The IR data code: 20DF 15EA 20DF 48B7 20DF 1DE2 20DF 51AE

# **IR Extender**

## **IR Extender Connection**

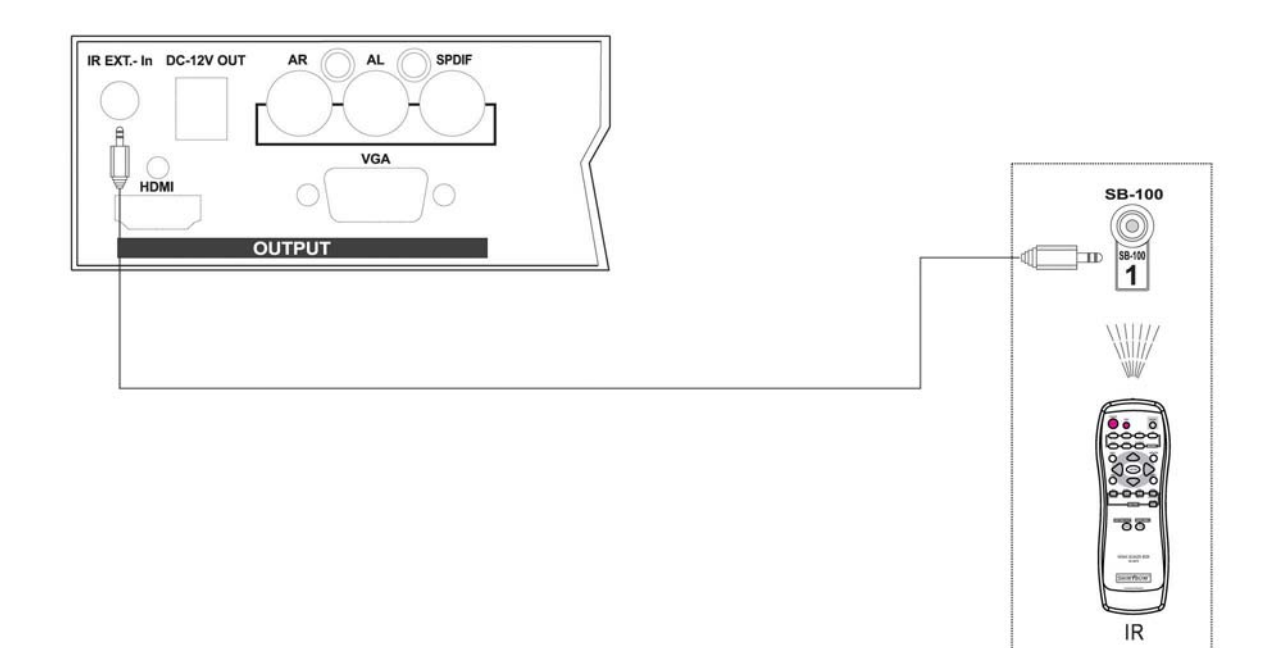

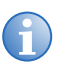

When you plug the external IR extender into the scaler, the front panel IR receiver remains active.

### How to Set Up the IR Extender Components

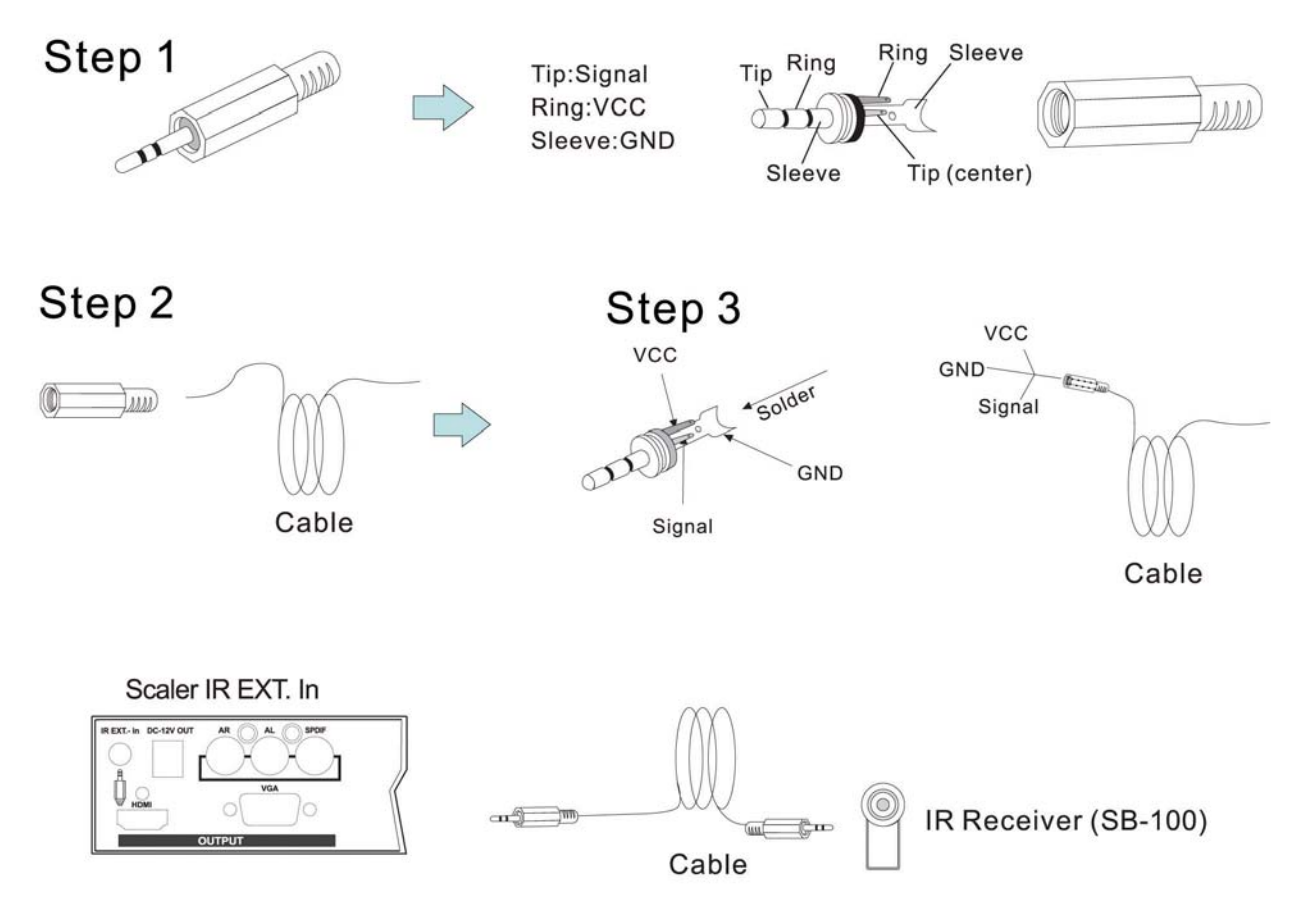

# **On-Screen Display**

## **On Screen Display overview**

| Layer 1          | Layer 2             | Layer 3                                                                                                    |
|------------------|---------------------|----------------------------------------------------------------------------------------------------|
| Picture          | Brightness          |                                                                                                    |
|                  | Contrast            |                                                                                                    |
|                  | Hue                 |                                                                                                    |
|                  | Saturation          |                                                                                                    |
|                  | Sharpness           |                                                                                                    |
| Image Setup      | Automatic           |                                                                                                    |
|                  | Manual              | Clock/Phase/Save                                                                                                    |
|                  | Horizontal Position |                                                                                                    |
|                  | Vertical Position   |                                                                                                    |
| Image Properties | Color               | Preset Mode/Custom                                                                                                    |
|                  | Input Signal        | DVI/HDMI/VGA/DisplayPort/Component/Composite/S-Video                                                                                              |
|                  | Scaling             | Original AR/Full Screen                                                                                                    |
|                  | Output Mode         | 720 x 480, 800 x 600, 1280 x 800, 1280 x 1024, 1360 x 768, 1400 x 1050, 1600 x 1200, 1024 x 768, 1280 x 768, 1280 x 720, 1920 x 1080, 1920 x 1200 |
| Video Wall       | Zoom                | Horizontal Zoom/Vertical Zoom                                                                                                    |
|                  | Pan                 | Horizontal Pan/Vertical Pan                                                                                                    |
|                  | Overlap             | Left/Right/Top/Bottom (Edges)/Reset                                                                                                    |
| Options          | Information         |                                                                                                    |
|                  | Language            | English                                                                                                    |
|                  | Reset               | Reset All/Reset Video Wall                                                                                                    |
|                  | Accessibility       | Button Repeat Rate (off, default, slow)/Menu Timeout/Logo Timeout                                                                                 |
|                  | Setting             | Mute                                                                                                    |
|                  |                     | Box ID                                                                                                    |
|                  |                     | Profile                                                                                                    |
|                  |                     | Network (serial port, Ethernet)                                                                                                    |

## **Picture**

Picture allows you to digitally adjust the brightness, contrast, hue, saturation, and sharpness of the images. An unlit icon suggests the function is not available. To enable it, the unit color must be set in custom mode.

To change the setting in color, select Image properties > Color > Custom > Save. Be sure to save your setting. Otherwise, the value will not be set.

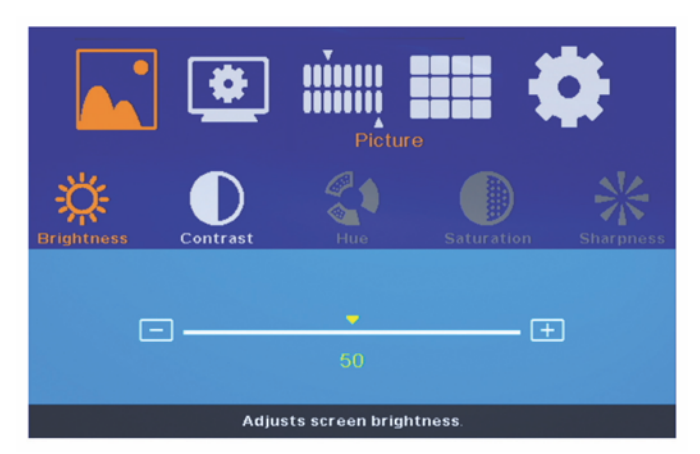

- Layer one, the first icon from left.
- Choose the icon and use the down arrow key to open the next layer, which has five options: brightness, contrast, hue, saturation, and sharpness.
- The hue, saturation, and broadcast icons light only when AV, S-Video, or component video signals are present on the scaler.

| Icon | Description                                                                                                    |
|------|----------------------------------------------------------------------------------------------------|
| ж.   | Brightness: Use arrow key right and left to adjust the value.                                                                                |
|      | Contrast: Use arrow key right and left to adjust the value.                                                                                  |
|      | Hue: Use arrow key right and left to adjust the value. Adjustable only when the unit receives valid AV, S-Video, or component video signals. |

| Icon | Description                                                                                                    |
|------|----------------------------------------------------------------------------------------------------|
|      | Saturation: Use arrow key right and left to adjust the value. Adjustable only when the unit receives valid AV, S-Video, or component video signals. |
| *    | Sharpness: Use arrow key right and left to adjust the value. Adjustable only when the unit receives valid AV, S-Video, or component video signals.  |

### **Image Setup**

To enable the image setup, a valid VGA signal must be present on the scaler. An illuminated icon indicates the presence of a VGA signal.

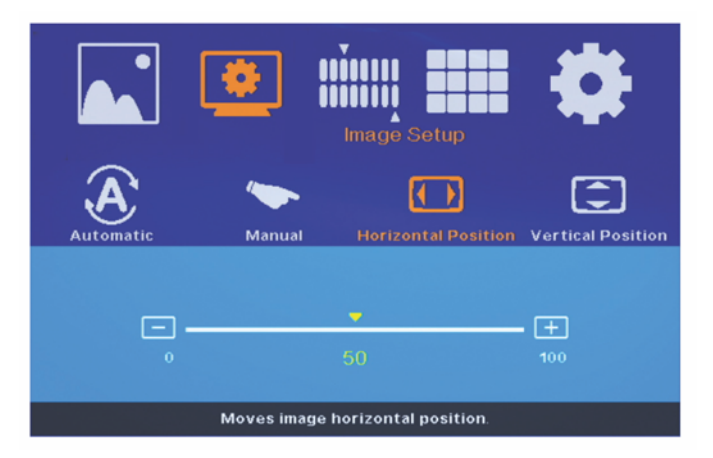

- First layer, the second icon from the left.
- Choose the icon and use the down arrow key to open the second layer, which has four options: automatic, manual, horizontal position, and vertical position.

| Icon | Description                                                                                         |
|------|----------------------------------------------------------------------------------------------------|
| A    | Automatic: ASC-MIO1 reads the input signal and automatically sets the optimal value for the output. |

| Icon     | Description                                               |
|----------|-----------------------------------------------------------|
| <b>*</b> | Manual: Clock/Phase /Save                                 |
|          | Horizontal Position: Move the image to the right or left. |
|          | Vertical Position: Move the image up or down.             |

### **Image Properties**

Image properties allow you to change color, select input signal, adjust scaling, and change output resolution. Under the output mode, you can select resolutions not listed on the front panel button.

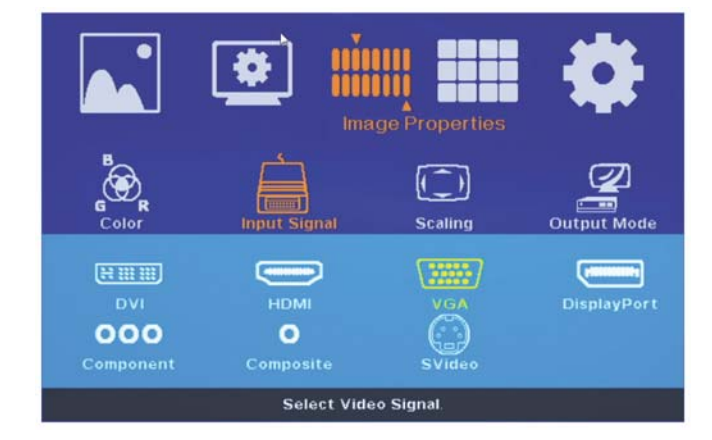

- Layer one, the third icon from left.
- Choose the icon and use the down arrow key to open up the second layer, which has four options: color, input signal, scaling, and output mode.
- Setting the color in custom mode can enable the Picture function (layer one, the first icon from left).

| Icon | Description                                                                                                    |
|------|----------------------------------------------------------------------------------------------------|
| GR   | Color<br>Preset Mode: Standard, RGB, warm, cold<br>Custom: Red, Green, Blue, Save                                                                                                    |
|      | Input Signal<br>DVI, HDMI, VGA, DisplayPort, Component, Composite Video, S-Video                                                                                                    |
|      | Scaling<br>Original AR, full screen                                                                                                    |
|      | Output Mode<br>Select one desired output resolution from the following 11 choices:<br>• Others, 720 x 480, 800 x 600, 1280 x 800, 1280 x 1024, 1360 x 768, 1400 x 1050, 1600 x<br>1200, 1920 x 1200<br>• XGA: 1024 x 768<br>• WXGA: 1280 x s<br>• 720p: 1280 x 720<br>• 1080p: 1920 x 1080<br>When you press the front panel button "Others," the scaler will automatically apply the<br>resolution 1360 x 768. Users may continue pressing "Others" to cycle through the following four<br>resolutions:<br>1360 x 768 -> 1280 x 1024 -> 1600 x 1200 -> 1920 x 1200 |

### **Video Wall**

The ASC-MIO1 scaler can send divided images on multiple display devices and build a video wall of, for example, 1x2, 2x2, or 10x10. A video wall of 15x15 is the maximum size the scaler can generate.

NOTICE

An ASC-MIO1 is required for each output. Users may arrange the position and adjust the size of each image block under the Video Wall function.

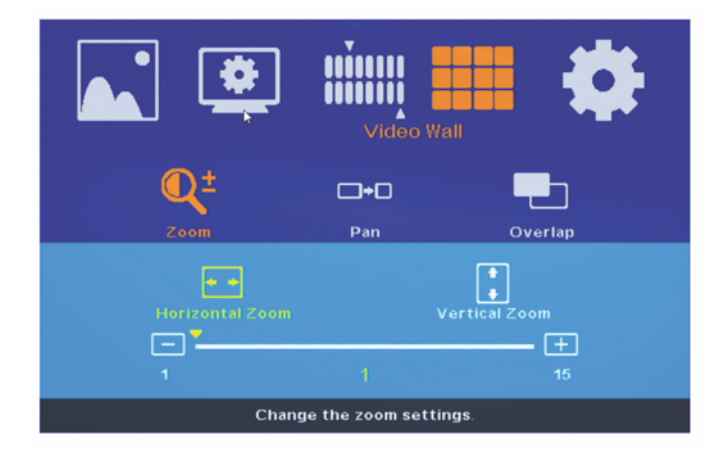

- Layer one, the third icon from the left.
- Choose the Video Wall icon, use the down arrow key to open the next layer, which has three options: zoom, pan, and overlap.

| Zoom        |  |
|-------------|--|
| Pan         |  |
|             |  |
|             |  |
|             |  |
|             |  |
|             |  |
|             |  |
| Overlap     |  |
|             |  |
| Zoom<br>Pan |  |

## **Options**

Options allows you to check the connection status, change menu language, return to factory defaults, save settings, and make adjustments to the OSD menu settings.

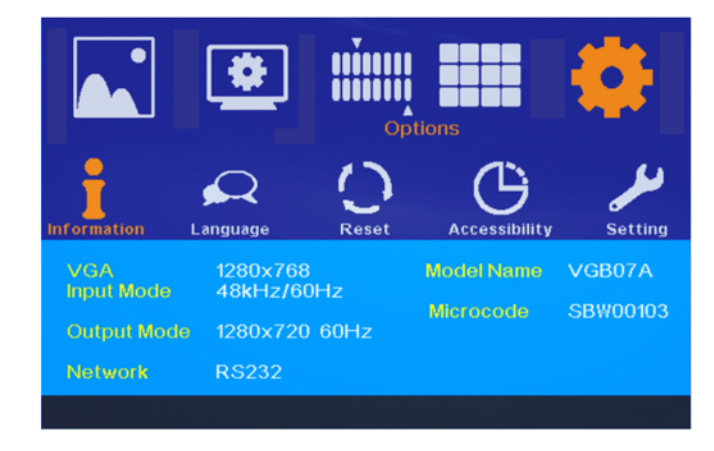

- Layer one: the fifth icon from the left.
- Press the down arrow key to open up the second layer, which has five options: information, language, reset, accessibility, and setting.

| Parameter     | Description                                                                                                    |  |  |
|---------------|----------------------------------------------------------------------------------------------------|--|--|
| Information   | Check the connection status of the input/output ports, the model name, the connection status of RS-232/Ethernet ports, and the firmware version.                                                                                                    |  |  |
| Language      | Change the OSD language to English, Simplified Chinese, or Traditional Chinese.                                                                                                    |  |  |
| Reset         | Return to the factory default setting.<br>Reset all: Reset all options.<br>Reset video wall: Reset all the options relating to video wall function only.                                                                                                    |  |  |
| Accessibility | <ul> <li>Button repeat rate: Adjust the unit response time when the Menu button is pressed.</li> <li>Off: Press the "Menu" button, and the menu shows up/disappears once.</li> <li>Default: Return to the factory default setting.</li> <li>Slow: Press the "Menu" button and hold it on for longer than a few seconds, and the unit will take more time than the default to respond.</li> <li>Menu timeout: Adjust the length of time the OSD menu stays on screen.</li> <li>On: The OSD menu will disappear after a period of time. You can lengthen or shorten the display time.</li> <li>Off: Stop the OSD menu from disappearing automatically. When the function is turned off, the OSD menu will not disappear until you press the "Menu" button again.</li> <li>Logo timeout: Adjust the length of time the logo stays on screen when the unit is turned on.</li> </ul> |  |  |
| Setting       | Mute: Stop playing sounds.<br>Box ID: Check the ID of the unit.<br>Profile: Save and reload the settings. The unit can memorize a total of five different settings.<br>Network: Serial port, Ethernet.                                                                                                    |  |  |

# **Serial Commands**

## **RS232 Protocol and Commands**

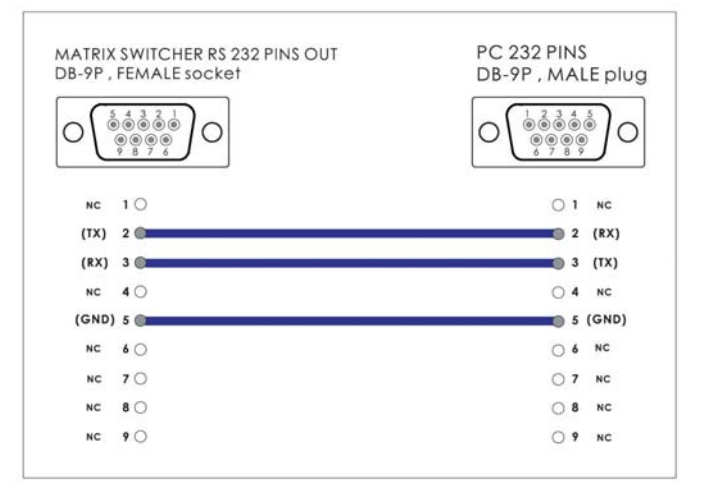

- Transmission rate: 9600 bps
- Data format: 8 data bits, no parity, 1 start bit, and 1 stop bit
- Flow control: None

Also known as 9600, n, 8, 1.

### **Ethernet TCP Setup Guide**

The Ethernet (TCP) port allows control of the unit through a computer by redirecting serial commands (COM port) to the unit's IP address.

#### To connect to the unit:

- 1. Set your PC within the same subnet of the unit (default IP address 192.168.0.3), and the netmask 255.255.255.0.
- 2. Open up a telnet connection to the unit's IP address with port 5000.
- 3. Send commands as you would with serial.

#### To change the network settings of the unit:

1. Set your PC within the same Class C subnet of the unit.

For example, if the unit's default IP address is 192.168.0.3, the PC's IP address could be 192.168.0.5.

- 2. Set your PC's netmask to 255.255.255.0.
- 3. Run the software included on the software CD that came with the unit.
- 4. Click the search button and select your unit when it is found.
- 5. Change the unit's network setting as desired and submit.

#### To change your computer's network settings:

- 1. Set up your computer in the same network of the unit.
- 2. Go to Start and click Control Panel.
- 3. Double-click Network Connections.
- 4. Click Properties.
- 5. Select Internet protocol (TCP/IP) and click Properties.

#### **Data String Format**

The data string contains four elements.

[Command] [ ] [Data] [;]

The format is:

- 1. Command
- 2. Space
- 3. Data
- 4.;

There is a single space after the command and before the data string. The data string must conclude with a semicolon ";" (without the quotation marks). All text is full ASCII code and is not case-sensitive. LINK is the same as Link. You can use either capital letters or lower-case letters and get the same result.

The Link command must be sent first. This establishes a communications link between an external controller (or computer) and the device you wish to control. When you have an established link, communication via the IR port is disabled. The front panel remains operational.

The format is:

LINK 01; This will establish the link.

Your commands:

LINK 00; This will terminate the link.

Devices that are firmware version x.x or higher will return a status.

Status is command dependent.

For example: Response: [SKU] [ ] [Status] [;]

The status is a two-digit numerical code.

Specific details are discussed later in this document.

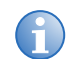

If at any time the ASC-MIO1 receives an invalid command, a response of "ASC-MIO1 01" is returned.

### Commands

NOTICE

Not all commands are supported on all devices.

| Item | Command    | Description                                        |
|------|------------|----------------------------------------------------|
| 1    | Кеу        | Set the OSD key.                                   |
| 2    | Power      | Set/check the power status.                        |
| 3    | Mute       | Set/check the mute status.                         |
| 4    | Source     | Set/check the source status.                       |
| 5    | Resolution | Set/check the resolution status.                   |
| 6    | Brightness | Set/check the brightness status from the OSD.      |
| 7    | Contrast   | Set/check the contrast status from the OSD.        |
| 8    | Hue        | Set/check the hue from the OSD.                    |
| 9    | Saturation | Set/check the saturation status from the OSD.      |
| 10   | Sharpness  | Set/check the sharpness status from the OSD.       |
| 11   | Auto       | Set/check the auto adjustment status from the OSD. |
| 12   | H-Zoom     | Set/check the H-zoom status from the OSD.          |
| 13   | V-Zoom     | Set/check the V-zoom status from the OSD.          |
| 14   | H-Pan      | Set/check the H-pan status.                        |
| 15   | V-Pan      | Set/check the V-pan status.                        |
| 16   | Overlap-L  | Set/check the overlap-L status from the OSD.       |
| 17   | Overlap-R  | Set/check the overlap-R status from the OSD.       |
| 18   | Overlap-T  | Set/check the overlap-T status from the OSD.       |
| 19   | Overlap-B  | Set/check the overlap-B status from the OSD.       |
| 20   | Language   | Set/check the language status from the OSD.        |
| 21   | Reset      | Set/check the reset status from the OSD.           |
| 22   | Button     | Set/check the button status from the OSD.          |
| 23   | Timeout    | Set/check the timeout status from the OSD.         |

## Key

| Function | Command   | Response     | Description   |
|----------|-----------|--------------|---------------|
| Set Key  | Key +000; | ASC-MIO1 00; | Set Menu Key  |
|          | Key +001; | ASC-MIO1 00; | Set Up Key    |
|          | Key +002; | ASC-MIO1 00; | Set Down Key  |
|          | Key +003; | ASC-MIO1 00; | Set Left Key  |
|          | Key +004; | ASC-MIO1 00; | Set Right Key |
|          | Key +005; | ASC-MIO1 00; | Set Enter Key |

#### Power

| Function                      | Command     | Response     | Description |
|-------------------------------|-------------|--------------|-------------|
| Power OFF                     | Power +000; | ASC-MIO1 00; | Power OFF   |
| Power ON                      | Power +001; | ASC-MIO1 00; | Power ON    |
| Check the status of condition | Power ?;    | Power +000;  | Power OFF   |
|                               |             | Power +001;  | Power ON    |

#### Mute

| Function                      | Command    | Response     | Description |
|-------------------------------|------------|--------------|-------------|
| Mute OFF                      | Mute +000; | ASC-MIO1 00; | Mute OFF    |
| Mute ON                       | Mute +001; | ASC-MIO1 00; | Mute ON     |
| Check the Mute Mute ?; status | Mute ?;    | Mute +000;   | Mute OFF    |
|                               |            | Mute +001;   | Mute ON     |

### Source

| Function     | Command      | Response     | Description           |
|--------------|--------------|--------------|-----------------------|
| Set Source   | Source +000; | ASC-MIO1 00; | Source set to VGA     |
|              | Source +001; | ASC-MIO1 00; | Source set to DVI     |
|              | Source +002; | ASC-MIO1 00; | Source set to HDMI    |
|              | Source +003; | ASC-MIO1 00; | Source set to DP      |
|              | Source +004; | ASC-MIO1 00; | Source set to YPbPr   |
|              | Source +005; | ASC-MIO1 00; | Source set to video   |
|              | Source +006; | ASC-MIO1 00; | Source set to S-Video |
| Check Source | Source ?;    | Source +000; | Source set to VGA     |
|              |              | Source +001; | Source set to DVI     |
|              |              | Source +002; | Source set to HDMI    |
|              |              | Source +003; | Source set to DP      |
|              |              | Source +004; | Source set to YPbPr   |
|              |              | Source +005; | Source set to video   |
|              |              | Source +006; | Source set to S-Video |

#### Resolution

| Function       | Command          | Response     | Description                          |
|----------------|------------------|--------------|--------------------------------------|
| Set Resolution | Resolution +000; | ASC-MIO1 00; | Set resolution to 720 x 480, 60 Hz   |
|                | Resolution +001; | ASC-MIO1 00; | Set resolution to 1280 x 720, 60 Hz  |
|                | Resolution +002; | ASC-MIO1 00; | Set resolution to 1920 x 1080, 60 Hz |
|                | Resolution +003; | ASC-MIO1 00; | Set resolution to 800 x 600, 60 Hz   |
|                | Resolution +004; | ASC-MIO1 00; | Set resolution to 1024 x 768, 60 Hz  |
|                | Resolution +005; | ASC-MIO1 00; | Set resolution to 1280 x 800, 60 Hz  |
|                | Resolution +006; | ASC-MIO1 00; | Set resolution to 1280 x 1024, 60 Hz |
|                | Resolution +007; | ASC-MIO1 00; | Set resolution to 1360 x 768, 60 Hz  |
|                | Resolution +008; | ASC-MIO1 00; | Set resolution to 1400 x 1050, 60 Hz |
|                | Resolution +009; | ASC-MIO1 00; | Set resolution to 1600 x 1200, 60 Hz |
|                | Resolution +010; | ASC-MIO1 00; | Set resolution to 1920 x 1200, 60 Hz |

| Function         | Command       | Response         | Description                      |
|------------------|---------------|------------------|----------------------------------|
| Check Resolution | Resolution ?; | Resolution +000; | Resolution is 720 x 480, 60 Hz   |
|                  |               | Resolution +001; | Resolution is 1280 x 720, 60 Hz  |
|                  |               | Resolution +002; | Resolution is 1920 x 1080, 60 Hz |
|                  |               | Resolution +003; | Resolution is 800 x 600, 60 Hz   |
|                  |               | Resolution +004; | Resolution is 1024 x 768, 60 Hz  |
|                  |               | Resolution +005; | Resolution is 1280 x 800, 60 Hz  |
|                  |               | Resolution +006; | Resolution is 1280 x 1024, 60 Hz |
|                  |               | Resolution +007; | Resolution is 1360 x 768, 60 Hz  |
|                  |               | Resolution +008; | Resolution is 1400 x 1050, 60 Hz |
|                  |               | Resolution +009; | Resolution is 1600 x 1200, 60 Hz |
|                  |               | Resolution +010; | Resolution is 1920 x 1200, 60 Hz |

## Brightness

| Command Example  | Response     | Description           |
|------------------|--------------|-----------------------|
| BRIGHTNESS +015; | ASC-MIO1 00; | Set Brightness to 15. |

| Function         | Command       | Response         | Description               |
|------------------|---------------|------------------|---------------------------|
| Check Brightness | BRIGHTNESS ?; | BRIGHTNESS +001; | Brightness setting is 1.  |
|                  |               | BRIGHTNESS +015; | Brightness setting is 15. |

#### Contrast

| Command Example | Response     | Description         |
|-----------------|--------------|---------------------|
| CONTRAST +015;  | ASC-MIO1 00; | Set Contrast to 15. |

| Function       | Command     | Response       | Description             |
|----------------|-------------|----------------|-------------------------|
| Check Contrast | CONTRAST ?; | CONTRAST +001; | Contrast setting is 1.  |
|                |             | CONTRAST +015; | Contrast setting is 15. |

#### Hue

| Command Example | Response     | Description    |
|-----------------|--------------|----------------|
| HUE +015;       | ASC-MIO1 00; | Set Hue to 15. |

| Function  | Command | Response  | Description        |
|-----------|---------|-----------|--------------------|
| Check Hue | HUE ?;  | HUE +001; | Hue setting is 1.  |
|           |         | HUE +015; | Hue setting is 15. |

#### Saturation

| Command Example  | Response     | Description           |
|------------------|--------------|-----------------------|
| SATURATION +015; | ASC-MIO1 00; | Set Saturation to 15. |

| Function         | Command       | Response         | Description               |
|------------------|---------------|------------------|---------------------------|
| Check Saturation | SATURATION ?; | SATURATION +001; | Saturation setting is 1.  |
|                  |               | SATURATION +015; | Saturation setting is 15. |

## Sharpness

| Command Example | Response     | Description          |
|-----------------|--------------|----------------------|
| SHARPNESS +015; | ASC-MIO1 00; | Set Sharpness to 15. |

| Function        | Command      | Response        | Description              |
|-----------------|--------------|-----------------|--------------------------|
| Check Sharpness | SHARPNESS ?; | SHARPNESS +001; | Sharpness setting is 1.  |
|                 |              | SHARPNESS +015; | Sharpness setting is 15. |

#### Auto

| Function | Command    | Response     | Description              |
|----------|------------|--------------|--------------------------|
| Set Auto | Auto +001; | ASC-MIO1 00; | Set VGA auto adjustment. |

#### H-Zoom

| Function   | Command      | Variables                           |
|------------|--------------|-------------------------------------|
| Set H-zoom | H-ZOOM XXXX; | xxxx = H zoom number<br>+000 - +009 |
|            |              |                                     |

| Command Example | Response     | Description      |  |
|-----------------|--------------|------------------|--|
| H-ZOOM +001;    | ASC-MIO1 00; | Set H-Zoom to 1. |  |

| Function     | Command  | Response     | Description          |
|--------------|----------|--------------|----------------------|
| Check H-zoom | H-ZOOM?; | H-ZOOM +001; | H-zoom setting is 1. |

#### V-Zoom

| Function   | Command      | Variables                           |
|------------|--------------|-------------------------------------|
| Set V-zoom | V-ZOOM XXXX; | xxxx = V zoom number<br>+000 - +009 |

| Command Example | Response     | Description      |
|-----------------|--------------|------------------|
| V-ZOOM +001;    | ASC-MIO1 00; | Set V-Zoom to 1. |

| Function     | Command  | Response     | Description          |
|--------------|----------|--------------|----------------------|
| Check V-zoom | V-ZOOM?; | V-ZOOM +001; | V-zoom setting is 1. |

### H-Pan

| Function  | Command     | Variables                          |
|-----------|-------------|------------------------------------|
| Set H-Pan | H-PAN XXXX; | xxxx = H-Pan number<br>+000 - +009 |

| Command Example | Response     | Description     |
|-----------------|--------------|-----------------|
| H-PAN +001;     | ASC-MIO1 00; | Set H-Pan to 1. |
|                 | ·            |                 |

| Function    | Command | Response    | Description         |
|-------------|---------|-------------|---------------------|
| Check H-Pan | H-PAN?; | H-PAN +001; | H-Pan setting is 1. |

### V-Pan

| Function        | Command     | Variables                          |
|-----------------|-------------|------------------------------------|
| Set V-Pan       | V-PAN XXXX; | xxxx = V-Pan number<br>+000 - +009 |
|                 |             |                                    |
| Command Example | Dosnonso    | Description                        |

| Command Example | Response     | Description     |
|-----------------|--------------|-----------------|
| V-PAN +001;     | ASC-MIO1 00; | Set V-Pan to 1. |

| Function    | Command | Response    | Description         |
|-------------|---------|-------------|---------------------|
| Check V-Pan | V-PAN?; | V-PAN +001; | V-Pan setting is 1. |

## Overlap-L

| Function              | Command         | Variables                              |
|-----------------------|-----------------|----------------------------------------|
| Set Overlap Left Edge | OVERLAP-L XXXX; | xxxx = Overlap-L number<br>+-600- +600 |

| Command Example | Response     | Description           |
|-----------------|--------------|-----------------------|
| OVERLAP-L+050;  | ASC-MIO1 00; | Set Overlap-L to +50. |

| Function        | Command     | Response        | Description               |
|-----------------|-------------|-----------------|---------------------------|
| Check Overlap-L | OVERLAP-L?; | OVERLAP-L +050; | Overlap-L setting is +50. |

#### **Overlap-R**

| Function               | Command         | Variables                              |
|------------------------|-----------------|----------------------------------------|
| Set Overlap Right Edge | OVERLAP-R XXXX; | xxxx = Overlap-R number<br>+-600- +600 |

| Command Example | Response     | Description           |
|-----------------|--------------|-----------------------|
| OVERLAP-R +050; | ASC-MIO1 00; | Set Overlap-R to +50. |

| Function        | Command     | Response        | Description               |
|-----------------|-------------|-----------------|---------------------------|
| Check Overlap-R | OVERLAP-R?; | OVERLAP-R +050; | Overlap-R setting is +50. |

### Overlap-T

| Function             | Command         | Variables                              |  |
|----------------------|-----------------|----------------------------------------|--|
| Set Overlap Top Edge | OVERLAP-T XXXX; | xxxx = Overlap-T number<br>+-600- +600 |  |
|                      |                 |                                        |  |
| Command Example      | Response        | Description                            |  |
| OVERLAP-T +050;      | ASC-MIO1 00;    | Set Overlap-R to +50.                  |  |

| Function        | Command     | Response        | Description               |
|-----------------|-------------|-----------------|---------------------------|
| Check Overlap-T | OVERLAP-T?; | OVERLAP-T +050; | Overlap-T setting is +50. |

## Overlap-B

| Function                | Command         | Variables                              |
|-------------------------|-----------------|----------------------------------------|
| Set Overlap Bottom Edge | OVERLAP-B XXXX; | xxxx = Overlap-B number<br>+-600- +600 |

| Command Example | Response     | Description           |
|-----------------|--------------|-----------------------|
| OVERLAP-B +050; | ASC-MIO1 00; | Set Overlap-B to +50. |

| Function        | Command     | Response        | Description               |
|-----------------|-------------|-----------------|---------------------------|
| Check Overlap-B | OVERLAP-B?; | OVERLAP-B +050; | Overlap-B setting is +50. |

#### Language

| Function       | Command        | Response       | Description                          |
|----------------|----------------|----------------|--------------------------------------|
| Set Language   | LANGUAGE +000; | ASC-MIO1 00;   | Set language to English.             |
|                | LANGUAGE +001; | ASC-MIO1 00;   | Set language to simplified Chinese.  |
|                | LANGUAGE +002; | ASC-MIO1 00;   | Set language to traditional Chinese. |
| Check Language | Language ?;    | LANGUAGE +000; | Language is English.                 |
|                |                | LANGUAGE +001; | Language is simplified Chinese.      |
|                |                | LANGUAGE +002; | Language is traditional Chinese.     |

#### Reset

| Function  | Command     | Response     | Description                |
|-----------|-------------|--------------|----------------------------|
| Set Reset | RESET +001; | ASC-MIO1 00; | Reset all settings.        |
|           | RESET +002; | ASC-MIO1 00; | Reset video wall settings. |

#### **Button**

| Function     | Command      | Response     | Description                        |
|--------------|--------------|--------------|------------------------------------|
| Set button   | BUTTON +000; | ASC-MIO1 00; | Set button to repeat rate off.     |
|              | BUTTON +001; | ASC-MIO1 00; | Set button to repeat rate default. |
|              | BUTTON +002; | ASC-MIO1 00; | Set button to repeat rate slow.    |
| Check button | Button?;     | BUTTON +000; | Button is repeat rate off.         |
|              |              | BUTTON +001; | Button is repeat rate default.     |
|              |              | BUTTON +002; | Button is repeat rate slow.        |

#### Timeout

| Function        | Command       | Variables                            |
|-----------------|---------------|--------------------------------------|
| Set TimeOut     | TIMEOUT XXXX; | xxxx = Timeout number<br>+000 - +060 |
| Command Example | Response      | Description                          |
| TIMEOUT +015;   | ASC-MIO1 00;  | Set timeout to 15 seconds.           |

| Function      | Command   | Response      | Description                    |
|---------------|-----------|---------------|--------------------------------|
| Check Timeout | TIMEOUT?; | TIMEOUT +001; | Timeout setting is 1 second.   |
|               |           | TIMEOUT +015; | Timeout setting is 15 seconds. |

# **Video Timing List**

# HDMI Video Timing List

| Resolution        | H.<br>Freq.<br>(kHz) | V.<br>Freq.<br>(Hz) | Pixel<br>Clock<br>(MHz) | H.<br>Total<br>Pixel | H.<br>Display<br>Pixel | H.<br>Front<br>Porch | H.<br>Sync.<br>Width | H.<br>Sync.<br>Pol. | V.<br>Total<br>Lines | V.<br>Display<br>Lines | V.<br>Front<br>Porch | V.<br>Sync.<br>Width | V.<br>Sync.<br>Pol. |
|-------------------|----------------------|---------------------|-------------------------|----------------------|------------------------|----------------------|----------------------|---------------------|----------------------|------------------------|----------------------|----------------------|---------------------|
| 640 x 480 @60 Hz  | 31.484               | 59.97               | 25.1875                 | 800                  | 640                    | 16                   | 96                   | N                   | 525                  | 480                    | 10                   | 2                    | Ν                   |
| 640 x 480 @72 Hz  | 37.861               | 72.809              | 31.5                    | 832                  | 640                    | 24                   | 40                   | Ν                   | 520                  | 480                    | 9                    | 3                    | Ν                   |
| 640 x 480 @75 Hz  | 37.5                 | 75                  | 31.5                    | 840                  | 640                    | 16                   | 64                   | N                   | 500                  | 480                    | 1                    | 3                    | Ν                   |
| 720 x 400 @70 Hz  | 31.458               | 70.063              | 28.3125                 | 900                  | 720                    | 16                   | 108                  | N                   | 449                  | 400                    | 13                   | 2                    | Р                   |
| 800 x 600 @56 Hz  | 35.156               | 56.25               | 36                      | 1024                 | 800                    | 24                   | 72                   | Р                   | 625                  | 600                    | 1                    | 2                    | Р                   |
| 800 x 600 @60 Hz  | 37.879               | 60.317              | 40                      | 1056                 | 800                    | 40                   | 128                  | Р                   | 628                  | 600                    | 1                    | 4                    | Р                   |
| 800 x 600 @72 Hz  | 48.077               | 72.188              | 50                      | 1040                 | 800                    | 56                   | 120                  | Р                   | 666                  | 600                    | 37                   | 6                    | Р                   |
| 800 x 600 @75 Hz  | 46.875               | 75                  | 49.5                    | 1056                 | 800                    | 16                   | 80                   | Р                   | 625                  | 600                    | 1                    | 3                    | Р                   |
| 848 x 480 @59 Hz  | 29.83                | 59.659              | 31.5                    | 1056                 | 848                    | 23                   | 80                   | N                   | 500                  | 480                    | 3                    | 5                    | Р                   |
| 848 x 480 @60 Hz  | 31.02                | 60                  | 33,75                   | 1088                 | 848                    | 16                   | 112                  | Р                   | 517                  | 480                    | 6                    | 8                    | Р                   |
| 1024 x 768 @60 Hz | 48.363               | 60.004              | 65                      | 1344                 | 1024                   | 24                   | 135                  | N                   | 806                  | 768                    | 3                    | 6                    | Ν                   |
| 1024 x 768 @70 Hz | 56.476               | 70.069              | 75                      | 1328                 | 1024                   | 24                   | 136                  | N                   | 806                  | 768                    | 3                    | 6                    | N                   |
| 1024 x 768 @75 Hz | 60.023               | 75.029              | 78.75                   | 1312                 | 1024                   | 16                   | 96                   | Р                   | 800                  | 768                    | 1                    | 3                    | Р                   |
| 1152 x 864 @75 Hz | 67.5                 | 75                  | 108                     | 1600                 | 1152                   | 64                   | 128                  | Р                   | 900                  | 864                    | 1                    | 3                    | Р                   |
| 1280 x 720 @48 Hz | 35.539               | 47.961              | 58                      | 1632                 | 1280                   | 48                   | 128                  | N                   | 741                  | 720                    | 1                    | 3                    | Р                   |
| 1280 x 720 @50 Hz | 39.618               | 49.822              | 60.25                   | 1632                 | 1280                   | 48                   | 128                  | N                   | 741                  | 720                    | 1                    | 3                    | Р                   |
| 1280 x 720 @60 Hz | 44.621               | 59.814              | 74.25                   | 1664                 | 1280                   | 56                   | 136                  | N                   | 746                  | 720                    | 1                    | 3                    | Р                   |
| 1280 x 768 @60 Hz | 47.396               | 59.995              | 68.25                   | 1440                 | 1280                   | 48                   | 32                   | Р                   | 790                  | 768                    | 3                    | 7                    | N                   |
| 1280 x 768 @60 Hz | 47.776               | 59.87               | 79.5                    | 1664                 | 1280                   | 64                   | 128                  | N                   | 798                  | 768                    | 3                    | 7                    | Р                   |
| 1280 x 768 @75 Hz | 60.289               | 74.893              | 102.25                  | 1696                 | 1280                   | 80                   | 128                  | Ν                   | 805                  | 768                    | 3                    | 7                    | Р                   |

| Resolution          | H.<br>Freq.<br>(kHz) | V.<br>Freq.<br>(Hz) | Pixel<br>Clock<br>(MHz) | H.<br>Total<br>Pixel | H.<br>Display<br>Pixel | H.<br>Front<br>Porch | H.<br>Sync.<br>Width | H.<br>Sync.<br>Pol. | V.<br>Total<br>Lines | V.<br>Display<br>Lines | V.<br>Front<br>Porch | V.<br>Sync.<br>Width | V.<br>Sync.<br>Pol. |
|---------------------|----------------------|---------------------|-------------------------|----------------------|------------------------|----------------------|----------------------|---------------------|----------------------|------------------------|----------------------|----------------------|---------------------|
| 1280 x 800 @60 Hz   | 49.702               | 59.81               | 83.5                    | 1680                 | 1280                   | 72                   | 128                  | N                   | 831                  | 800                    | 3                    | 6                    | Р                   |
| 1280 x 700 @75 Hz   | 62.795               | 74.934              | 106.5                   | 1696                 | 1280                   | 80                   | 128                  | n                   | 838                  | 800                    | 3                    | 6                    | Р                   |
| 1280 x 960 @60 Hz   | 60                   | 60                  | 108                     | 1800                 | 1280                   | 96                   | 112                  | Р                   | 1000                 | 960                    | 1                    | 3                    | Р                   |
| 1280 x 1024 @60 Hz  | 63.981               | 60.02               | 108                     | 1688                 | 1280                   | 48                   | 112                  | Р                   | 1066                 | 1024                   | 1                    | 3                    | Р                   |
| 1280 x 1024 @75 Hz  | 79.976               | 72.025              | 135                     | 1688                 | 1280                   | 16                   | 144                  | Р                   | 1066                 | 1024                   | 1                    | 3                    | Р                   |
| 1360 x 768 @60 Hz   | 47.712               | 60.015              | 85.5                    | 1792                 | 1360                   | 64                   | 112                  | Р                   | 795                  | 768                    | 3                    | 6                    | Р                   |
| 1360 x 768 @60 Hz   | 48                   | 60                  | 72                      | 1500                 | 1366                   | 13                   | 56                   | Р                   | 800                  | 768                    | 1                    | 3                    | Р                   |
| 1400 x 1050 @60 Hz  | 64.744               | 59.948              | 101                     | 1560                 | 1400                   | 48                   | 32                   | Р                   | 1080                 | 1050                   | 3                    | 4                    | N                   |
| 1400 x 1050 @60 Hz  | 65.317               | 59.978              | 121.75                  | 1864                 | 1400                   | 88                   | 144                  | N                   | 1089                 | 1050                   | 3                    | 4                    | Р                   |
| 1400 x 1050 @75 Hz  | 82.278               | 74.867              | 156                     | 1896                 | 1400                   | 104                  | 144                  | N                   | 1099                 | 1050                   | 3                    | 4                    | Р                   |
| 1440 x 900 @60 Hz   | 55.935               | 59.887              | 106.5                   | 1904                 | 1440                   | 80                   | 152                  | N                   | 934                  | 900                    | 3                    | 6                    | Р                   |
| 1440 x 900 @75 Hz   | 70.506               | 74.847              | 136.5                   | 1936                 | 1440                   | 96                   | 152                  | N                   | 942                  | 900                    | 3                    | 6                    | Р                   |
| 1440 x 1050 @60 Hz  | 65.234               | 59.903              | 125.25                  | 1829                 | 1440                   | 88                   | 152                  | N                   | 1089                 | 1050                   | 3                    | 10                   | N                   |
| 1600 x 1200 @60 Hz  | 75                   | 60                  | 162                     | 2160                 | 1600                   | 64                   | 192                  | Р                   | 1250                 | 1200                   | 1                    | 3                    | Р                   |
| 1680 X 1050 @60 Hz  | 65.402               | 60.057              | 146.5                   | 2240                 | 1680                   | 104                  | 176                  | N                   | 1089                 | 1020                   | 2                    | 6                    | Р                   |
| 1920 x 1200 @60 Hz  | 74.038               | 59.95               | 154                     | 2080                 | 1920                   | 48                   | 32                   | Р                   | 1235                 | 1200                   | 3                    | 6                    | N                   |
| 720 x 480p @59 Hz   | 31.469               | 59.94               | 27                      | 858                  | 720                    | 16                   | 62                   | N                   | 525                  | 480                    | 9                    | 6                    | N                   |
| 720 x 480p @59 Hz   | 31.469               | 59.94               | 27                      | 858                  | 720                    | 16                   | 62                   | N                   | 525                  | 480                    | 9                    | 6                    | N                   |
| 720 x 576p @50 Hz   | 31.25                | 50                  | 27                      | 864                  | 720                    | 12                   | 64                   | N                   | 625                  | 576                    | 5                    | 5                    | N                   |
| 720 x 576p @50 Hz   | 31.25                | 50                  | 27                      | 864                  | 720                    | 12                   | 64                   | N                   | 625                  | 576                    | 5                    | 5                    | N                   |
| 1280 x 720p @50 Hz  | 37.5                 | 50                  | 74.25                   | 1980                 | 1280                   | 440                  | 40                   | Р                   | 750                  | 720                    | 5                    | 5                    | Р                   |
| 1280 x 720p @60 Hz  | 60                   | 74.25               | 1650                    | 1280                 | 110                    | 40                   | Р                    | 750                 | 720                  | 5                      | 5                    | Р                    |                     |
| 1280 x 720p @100 Hz | 100                  | 148.5               | 1980                    | 1280                 | 440                    | 40                   | Р                    | 750                 | 720                  | 5                      | 5                    | Р                    |                     |
| 1280 x 720p @120 Hz | 120                  | 148.5               | 1650                    | 1280                 | 110                    | 40                   | Р                    | 750                 | 720                  | 5                      | 5                    | Р                    |                     |
| 1920 x 108p @24 Hz  | 24                   | 74.25               | 2750                    | 1920                 | 638                    | 44                   | Р                    | 1125                | 1080                 | 4                      | 5                    | Р                    |                     |

34

CHKISTIE

| Resolution         | H.<br>Freq.<br>(kHz) | V.<br>Freq.<br>(Hz) | Pixel<br>Clock<br>(MHz) | H.<br>Total<br>Pixel | H.<br>Display<br>Pixel | H.<br>Front<br>Porch | H.<br>Sync.<br>Width | H.<br>Sync.<br>Pol. | V.<br>Total<br>Lines | V.<br>Display<br>Lines | V.<br>Front<br>Porch | V.<br>Sync.<br>Width | V.<br>Sync.<br>Pol. |
|--------------------|----------------------|---------------------|-------------------------|----------------------|------------------------|----------------------|----------------------|---------------------|----------------------|------------------------|----------------------|----------------------|---------------------|
| 1920 x 108p @30 Hz | 30                   | 74.25               | 2200                    | 1920                 | 88                     | 44                   | Р                    | 1125                | 1080                 | 4                      | 5                    | Р                    |                     |
| 1920 x 108p @50 Hz | 50                   | 148.5               | 2640                    | 1920                 | 528                    | 44                   | Р                    | 1125                | 1080                 | 4                      | 5                    | Р                    |                     |
| 1920 x 108p @60 Hz | 60                   | 148.5               | 2200                    | 1920                 | 88                     | 44                   | Р                    | 1125                | 1080                 | 4                      | 5                    | Р                    |                     |

# **VGA Video Timing List**

| Resolution        | H.<br>Freq.<br>(kHz) | V.<br>Freq.<br>(Hz) | Pixel<br>Clock<br>(MHz) | H.<br>Total<br>Pixel | H.<br>Display<br>Pixel | H.<br>Front<br>Porch | H.<br>Sync.<br>Width | H.<br>Sync<br>. Pol | V.<br>Total<br>Lines | V.<br>Display<br>Lines | V.<br>Front<br>Porch | V.<br>Sync.<br>Width | V.<br>Sync.<br>Pol |
|-------------------|----------------------|---------------------|-------------------------|----------------------|------------------------|----------------------|----------------------|---------------------|----------------------|------------------------|----------------------|----------------------|--------------------|
| 640 x 480 @60 Hz  | 31.563               | 60.119              | 25.1875                 | 800                  | 640                    | 16                   | 96                   | N                   | 525                  | 480                    | 10                   | 2                    | N                  |
| 640 x 480 @72 Hz  | 37.861               | 72.809              | 31,5                    | 832                  | 640                    | 24                   | 40                   | N                   | 520                  | 480                    | 9                    | 3                    | N                  |
| 640 x 480 @75 Hz  | 37.5                 | 75                  | 31.5                    | 840                  | 640                    | 16                   | 64                   | N                   | 500                  | 480                    | 1                    | 3                    | N                  |
| 720 x 400 @70 Hz  | 31.528               | 70.218              | 28.3125                 | 900                  | 720                    | 16                   | 108                  | N                   | 449                  | 400                    | 12                   | 2                    | Р                  |
| 800 x 600 @56 Hz  | 35.156               | 56.25               | 36                      | 1024                 | 800                    | 24                   | 72                   | Ν                   | 625                  | 600                    | 1                    | 2                    | Р                  |
| 800 x 600 @60 Hz  | 37.879               | 60.317              | 40                      | 1056                 | 800                    | 40                   | 128                  | N                   | 628                  | 600                    | 1                    | 4                    | Р                  |
| 800 x 600 @72 Hz  | 48.077               | 72.188              | 50                      | 1040                 | 800                    | 56                   | 120                  | Ν                   | 666                  | 600                    | 37                   | 6                    | Р                  |
| 800 x 600 @75 Hz  | 46.875               | 75                  | 49.5                    | 1056                 | 800                    | 16                   | 80                   | Р                   | 625                  | 600                    | 1                    | 3                    | Р                  |
| 848 x 480 @59 Hz  | 29.83                | 59.659              | 31.5                    | 1056                 | 848                    | 24                   | 80                   | Ν                   | 500                  | 480                    | 3                    | 5                    | Р                  |
| 848 x 480 @60 Hz  | 31.02                | 60                  | 33.75                   | 1088                 | 848                    | 16                   | 112                  | Р                   | 517                  | 480                    | 6                    | 8                    | Р                  |
| 1024 x 768 @60 Hz | 48.363               | 60.004              | 65                      | 1344                 | 1024                   | 24                   | 136                  | Ν                   | 806                  | 768                    | 3                    | 6                    | Ν                  |
| 1024 x 768 @70 Hz | 56.476               | 70.069              | 75                      | 1328                 | 1024                   | 24                   | 136                  | Ν                   | 806                  | 768                    | 3                    | 6                    | Ν                  |
| 1024 x 768 @75 Hz | 60.023               | 75.029              | 78.75                   | 1312                 | 1024                   | 16                   | 96                   | Ν                   | 800                  | 768                    | 1                    | 3                    | Р                  |
| 1152 x 864 @75 Hz | 67.5                 | 75                  | 108                     | 1600                 | 1152                   | 64                   | 128                  | Р                   | 900                  | 864                    | 1                    | 3                    | Р                  |
| 1280 x 720 @48 Hz | 35.539               | 47.961              | 58                      | 1632                 | 1280                   | 48                   | 128                  | Ν                   | 741                  | 720                    | 1                    | 3                    | Р                  |
| 1280 x 768 @60 Hz | 47.396               | 59.995              | 68.25                   | 1440                 | 1280                   | 48                   | 32                   | Р                   | 790                  | 768                    | 3                    | 7                    | Ν                  |

**3**5

Multi Format IO Module User Manual 020-000699-01 Rev. 1 (03-2014)

| Resolution         | H.<br>Freq.<br>(kHz) | V.<br>Freq.<br>(Hz) | Pixel<br>Clock<br>(MHz) | H.<br>Total<br>Pixel | H.<br>Display<br>Pixel | H.<br>Front<br>Porch | H.<br>Sync.<br>Width | H.<br>Sync<br>. Pol | V.<br>Total<br>Lines | V.<br>Display<br>Lines | V.<br>Front<br>Porch | V.<br>Sync.<br>Width | V.<br>Sync.<br>Pol |
|--------------------|----------------------|---------------------|-------------------------|----------------------|------------------------|----------------------|----------------------|---------------------|----------------------|------------------------|----------------------|----------------------|--------------------|
| 1280 x 768 @60 Hz  | 47.776               | 59.87               | 79,5                    | 1664                 | 1280                   | 64                   | 128                  | N                   | 798                  | 768                    | 3                    | 7                    | Р                  |
| 1280 x 768 @75 Hz  | 60.289               | 74.893              | 102.25                  | 1696                 | 1280                   | 80                   | 128                  | N                   | 805                  | 768                    | 3                    | 7                    | Р                  |
| 1280 x 800 @60 Hz  | 49.792               | 59,81               | 83,5                    | 1680                 | 1280                   | 72                   | 128                  | N                   | 831                  | 800                    | 3                    | 6                    | Р                  |
| 1280 x 800 @75 Hz  | 62.795               | 74.934              | 106.5                   | 1696                 | 1280                   | 80                   | 128                  | N                   | 838                  | 800                    | 3                    | 6                    | Р                  |
| 1280 x 960 @60 Hz  | 60                   | 69                  | 108                     | 1800                 | 1280                   | 96                   | 112                  | Р                   | 1000                 | 960                    | 1                    | 3                    | Р                  |
| 1280 x 1024 @60 Hz | 63.981               | 60.02               | 108                     | 1688                 | 1280                   | 48                   | 112                  | Р                   | 1966                 | 1024                   | 1                    | 3                    | Р                  |
| 1280 x 1024 @75 Hz | 79.976               | 75.025              | 135                     | 1688                 | 1280                   | 16                   | 144                  | Р                   | 1066                 | 1024                   | 1                    | 3                    | Р                  |
| 1360 x 768 @60 Hz  | 47.712               | 60.015              | 85.5                    | 1792                 | 1360                   | 64                   | 112                  | Р                   | 795                  | 768                    | 3                    | 6                    | Р                  |
| 1400 x 1050 @60 Hz | 64.744               | 59.948              | 101                     | 1560                 | 1400                   | 48                   | 32                   | Р                   | 1080                 | 1050                   | 3                    | 3                    | N                  |
| 1400 x 1050 @60 Hz | 65.317               | 59978               | 121.75                  | 1864                 | 1400                   | 88                   | 144                  | N                   | 1089                 | 1050                   | 3                    | 4                    | Р                  |
| 1400 x 1050 @75 Hz | 82.278               | 74.867              | 156                     | 1896                 | 1400                   | 104                  | 144                  | N                   | 1099                 | 1050                   | 3                    | 4                    | Р                  |
| 1440 x 900 @60 Hz  | 55.935               | 59.887              | 106.5                   | 1904                 | 1440                   | 80                   | 152                  | N                   | 934                  | 900                    | 3                    | 6                    | Р                  |
| 1440 x 1050 @60 Hz | 65.234               | 59.903              | 125.25                  | 1920                 | 1440                   | 88                   | 152                  | N                   | 1989                 | 1050                   | 3                    | 10                   | N                  |
| 1600 x 1200 @60 Hz | 75                   | 60                  | 162                     | 2160                 | 1600                   | 64                   | 192                  | Р                   | 1250                 | 1200                   | 1                    | 3                    | Р                  |
| 1680 x 1050 @60 Hz | 65.179               | 59.852              | 146                     | 2240                 | 1680                   | 104                  | 176                  | N                   | 1089                 | 1050                   | 3                    | 6                    | Р                  |
| 1920 x 1200 @60 Hz | 74.038               | 59.95               | 154                     | 2080                 | 1920                   | 48                   | 32                   | Р                   | 1235                 | 1200                   | 3                    | 6                    | N                  |

# **DisplayPort Video Timing List**

| Resolution         | H.<br>Freq.<br>(kHz) | V.<br>Freq.<br>(Hz) | Pixel<br>Clock<br>(MHz) | H.<br>Total<br>Pixel | H.<br>Display<br>Pixel | H.<br>Front<br>Porch | H.<br>Sync.<br>Width | H.<br>Sync<br>. Pol. | V.<br>Total<br>Lines | V.<br>Display<br>Lines | V.<br>Front<br>Porch | V.<br>Sync.<br>Width | V.<br>Sync.<br>Pol. |
|--------------------|----------------------|---------------------|-------------------------|----------------------|------------------------|----------------------|----------------------|----------------------|----------------------|------------------------|----------------------|----------------------|---------------------|
| 640 x 480 @60 Hz   | 31.56                | 60.12               | 25.1875                 | 800                  | 640                    | 16                   | 96                   | Ν                    | 525                  | 480                    | 10                   | 2                    | N                   |
| 640 x 480 @72 Hz   | 37.86                | 72.81               | 31.5                    | 832                  | 640                    | 24                   | 40                   | Ν                    | 529                  | 480                    | 9                    | 3                    | N                   |
| 640 x 480 @75 Hz   | 37.5                 | 75                  | 31.5                    | 840                  | 640                    | 16                   | 64                   | Ν                    | 500                  | 480                    | 1                    | 3                    | N                   |
| 720 x 400 @70 Hz   | 31.46                | 70.06               | 28.3125                 | 900                  | 729                    | 16                   | 108                  | Ν                    | 449                  | 400                    | 13                   | 2                    | Р                   |
| 800 x 600 @56 Hz   | 35.16                | 56.25               | 36                      | 1024                 | 800                    | 24                   | 72                   | Р                    | 625                  | 600                    | 1                    | 2                    | Р                   |
| 800 x 600 @60 Hz   | 37.88                | 60.32               | 40                      | 1056                 | 800                    | 40                   | 128                  | Р                    | 628                  | 600                    | 1                    | 4                    | Р                   |
| 800 x 600 @72 Hz   | 48.08                | 72.19               | 50                      | 1040                 | 800                    | 56                   | 120                  | Р                    | 666                  | 600                    | 37                   | 6                    | Р                   |
| 800 x 600 @75 Hz   | 46.88                | 75                  | 49.5                    | 1056                 | 800                    | 16                   | 80                   | Р                    | 625                  | 600                    | 1                    | 3                    | Р                   |
| 848 x 480 @59 Hz   | 29.83                | 59.66               | 31.5                    | 1056                 | 848                    | 24                   | 80                   | Р                    | 500                  | 480                    | 3                    | 5                    | Р                   |
| 848 x 480 @60 Hz   | 31.02                | 60                  | 33.75                   | 1088                 | 848                    | 16                   | 112                  | Р                    | 517                  | 480                    | 6                    | 8                    | Р                   |
| 1024 x 768 @60 Hz  | 48.36                | 60                  | 65                      | 1344                 | 1024                   | 24                   | 136                  | Ν                    | 806                  | 768                    | 3                    | 6                    | N                   |
| 1024 x 768 @70 Hz  | 56.48                | 70.07               | 75                      | 1328                 | 1024                   | 24                   | 136                  | Ν                    | 806                  | 768                    | 3                    | 6                    | Ν                   |
| 1024 x 768 @75 Hz  | 60.02                | 75.03               | 78.75                   | 1312                 | 1024                   | 16                   | 96                   | Р                    | 800                  | 768                    | 1                    | 3                    | Р                   |
| 1152 x 864 @75 Hz  | 67.5                 | 75                  | 108                     | 1600                 | 1152                   | 64                   | 128                  | Р                    | 900                  | 864                    | 1                    | 3                    | Р                   |
| 1280 x 720 @48 Hz  | 35.54                | 47.96               | 58                      | 1632                 | 1280                   | 48                   | 128                  | Ν                    | 741                  | 720                    | 1                    | 3                    | Р                   |
| 1280 x 720 @50 Hz  | 36.92                | 49.82               | 60.25                   | 1632                 | 1280                   | 48                   | 128                  | Ν                    | 741                  | 720                    | 1                    | 3                    | Р                   |
| 1280 x 720 @60 Hz  | 44.62                | 59.81               | 74.25                   | 1664                 | 1280                   | 56                   | 136                  | Ν                    | 746                  | 720                    | 1                    | 3                    | Р                   |
| 1280 x 768 @60 Hz  | 47.4                 | 59.99               | 68.25                   | 1440                 | 1280                   | 48                   | 32                   | Р                    | 790                  | 768                    | 3                    | 7                    | Ν                   |
| 1280 x 768 @60 Hz  | 47.78                | 59.87               | 79.5                    | 1664                 | 1280                   | 64                   | 128                  | Ν                    | 798                  | 768                    | 3                    | 7                    | Р                   |
| 1280 x 768 @75 Hz  | 60.29                | 74.89               | 102.25                  | 1696                 | 1280                   | 80                   | 128                  | Ν                    | 805                  | 768                    | 3                    | 7                    | Р                   |
| 1280 x 800 @60 Hz  | 49.7                 | 59.81               | 83.5                    | 1680                 | 1280                   | 72                   | 128                  | Ν                    | 831                  | 800                    | 3                    | 6                    | Р                   |
| 1280 x 960 @60 Hz  | 60                   | 60                  | 108                     | 1800                 | 1280                   | 96                   | 112                  | Ρ                    | 1000                 | 960                    | 1                    | 3                    | Р                   |
| 1280 x 1024 @60 Hz | 63.98                | 60.02               | 108                     | 1688                 | 1280                   | 48                   | 112                  | Р                    | 1066                 | 1024                   | 1                    | 3                    | Р                   |

37

Multi Format IO Module User Manual 020-000699-01 Rev. 1 (03-2014)

| Resolution          | H.<br>Freq.<br>(kHz) | V.<br>Freq.<br>(Hz) | Pixel<br>Clock<br>(MHz) | H.<br>Total<br>Pixel | H.<br>Display<br>Pixel | H.<br>Front<br>Porch | H.<br>Sync.<br>Width | H.<br>Sync<br>. Pol. | V.<br>Total<br>Lines | V.<br>Display<br>Lines | V.<br>Front<br>Porch | V.<br>Sync.<br>Width | V.<br>Sync.<br>Pol. |
|---------------------|----------------------|---------------------|-------------------------|----------------------|------------------------|----------------------|----------------------|----------------------|----------------------|------------------------|----------------------|----------------------|---------------------|
| 1280 x 1024 @75 Hz  | 79.98                | 75.02               | 135                     | 1688                 | 1280                   | 16                   | 144                  | Р                    | 1066                 | 1024                   | 1                    | 3                    | Р                   |
| 1360 x 768 @60 Hz   | 47.71                | 60.02               | 85.5                    | 1792                 | 1360                   | 64                   | 112                  | Р                    | 795                  | 768                    | 3                    | 6                    | Р                   |
| 1366 x 768 @60 Hz   | 48                   | 60                  | 72                      | 1500                 | 1366                   | 14                   | 56                   | Р                    | 800                  | 768                    | 1                    | 3                    | Р                   |
| 1400 x 1050 @60 Hz  | 64.74                | 59.95               | 101                     | 1560                 | 1400                   | 48                   | 32                   | Р                    | 1080                 | 1050                   | 1                    | 4                    | N                   |
| 1400 x 1050 @60 Hz  | 65.32                | 59.98               | 121.75                  | 1864                 | 1400                   | 88                   | 144                  | N                    | 1089                 | 1050                   | 3                    | 4                    | Р                   |
| 1400 x 1050 @75 Hz  | 82.28                | 74.87               | 156                     | 1896                 | 1400                   | 104                  | 144                  | N                    | 1099                 | 1050                   | 3                    | 4                    | Р                   |
| 1440 x 900 @60 Hz   | 55.93                | 59.89               | 106.5                   | 1904                 | 1440                   | 80                   | 152                  | N                    | 934                  | 900                    | 3                    | 6                    | Р                   |
| 1440 x 900 @75 Hz   | 70.51                | 74.85               | 136.5                   | 1936                 | 1440                   | 85                   | 152                  | N                    | 942                  | 900                    | 3                    | 6                    | Р                   |
| 1440 x 1050 @60 Hz  | 65.23                | 59.9                | 125.25                  | 1920                 | 1440                   | 88                   | 152                  | N                    | 1089                 | 1050                   | 3                    | 10                   | N                   |
| 1600 x 1200 @60 Hz  | 75                   | 60                  | 162                     | 2160                 | 1600                   | 64                   | 192                  | Р                    | 1250                 | 1200                   | 1                    | 3                    | Р                   |
| 1600 x 1200 @65 Hz  | 81.25                | 65                  | 175.5                   | 2160                 | 1600                   | 64                   | 192                  | Р                    | 1250                 | 1200                   | 1                    | 3                    | Р                   |
| 1600 x 1200 @70 Hz  | 87.5                 | 70                  | 189                     | 2160                 | 1600                   | 64                   | 192                  | Р                    | 1250                 | 1200                   | 1                    | 3                    | Р                   |
| 1600 x 1200 @75 Hz  | 93.52                | 74.81               | 292                     | 2160                 | 1600                   | 64                   | 192                  | Р                    | 1250                 | 1200                   | 1                    | 3                    | Р                   |
| 1680 x 1050 @60 Hz  | 65.18                | 59.85               | 146                     | 2240                 | 1680                   | 104                  | 176                  | N                    | 1089                 | 1050                   | 3                    | 6                    | Р                   |
| 1920 x 1200 @60 Hz  | 74.04                | 59.95               | 154                     | 2080                 | 1920                   | 48                   | 32                   | Р                    | 1235                 | 1200                   | 3                    | 6                    | N                   |
| 1920 x 1200 @60 Hz  | 74.46                | 59.81               | 193                     | 2592                 | 1920                   | 136                  | 200                  | Ν                    | 1245                 | 1200                   | 3                    | 6                    | Р                   |
| 2560 x 1600 @60 Hz  | 98.53                | 59.86               | 268                     | 2720                 | 2560                   | 48                   | 32                   | Р                    | 1646                 | 1600                   | 3                    | 6                    | Ν                   |
| 720 x 480p @59 Hz   | 31.47                | 59.94               | 27                      | 858                  | 720                    | 16                   | 62                   | N                    | 525                  | 480                    | 9                    | 6                    | N                   |
| 720 x 480p @59 Hz   | 31.47                | 59.94               | 27                      | 858                  | 720                    | 16                   | 62                   | Ν                    | 525                  | 480                    | 9                    | 6                    | Ν                   |
| 720 x 576p @50 Hz   | 31.25                | 50                  | 27                      | 864                  | 720                    | 12                   | 64                   | N                    | 625                  | 576                    | 5                    | 5                    | N                   |
| 720 x 576p @50 Hz   | 31.25                | 50                  | 27                      | 864                  | 720                    | 12                   | 64                   | Ν                    | 625                  | 576                    | 5                    | 5                    | Ν                   |
| 1280 x 720p @50 Hz  | 37.5                 | 50                  | 74.25                   | 1980                 | 1280                   | 440                  | 40                   | Р                    | 750                  | 720                    | 5                    | 5                    | Р                   |
| 1280 x 720p @60 Hz  | 45                   | 60                  | 74.25                   | 1650                 | 1280                   | 110                  | 40                   | Р                    | 750                  | 720                    | 5                    | 5                    | Р                   |
| 1280 x 720p @100 Hz | 75                   | 100                 | 148.5                   | 1980                 | 1280                   | 440                  | 40                   | Р                    | 750                  | 720                    | 5                    | 5                    | Р                   |
| 1280 x 720p @120 Hz | 90                   | 120                 | 148.5                   | 1650                 | 1280                   | 110                  | 40                   | Р                    | 750                  | 720                    | 5                    | 5                    | Р                   |

| Resolution         | H.<br>Freq.<br>(kHz) | V.<br>Freq.<br>(Hz) | Pixel<br>Clock<br>(MHz) | H.<br>Total<br>Pixel | H.<br>Display<br>Pixel | H.<br>Front<br>Porch | H.<br>Sync.<br>Width | H.<br>Sync<br>. Pol. | V.<br>Total<br>Lines | V.<br>Display<br>Lines | V.<br>Front<br>Porch | V.<br>Sync.<br>Width | V.<br>Sync.<br>Pol. |
|--------------------|----------------------|---------------------|-------------------------|----------------------|------------------------|----------------------|----------------------|----------------------|----------------------|------------------------|----------------------|----------------------|---------------------|
| 1920 x 108i @50 Hz | 28.13                | 5                   | 74.25                   | 2640                 | 1920                   | 528                  | 44                   | Р                    | 1125                 | 1080                   | 2                    | 5                    | Р                   |
| 1920 x 108p @24 Hz | 27                   | 24                  | 74.25                   | 2750                 | 1920                   | 638                  | 44                   | Р                    | 1125                 | 1080                   | 4                    | 5                    | Р                   |
| 1920 x 108p @30 Hz | 33.75                | 30                  | 74.25                   | 2200                 | 1920                   | 88                   | 44                   | Р                    | 1125                 | 1080                   | 4                    | 5                    | Р                   |
| 1920 x 108p @50 Hz | 56.25                | 50                  | 148.5                   | 2640                 | 1920                   | 528                  | 44                   | Р                    | 1125                 | 1080                   | 4                    | 5                    | Р                   |
| 1920 x 108p @60 Hz | 67.5                 | 60                  | 148.5                   | 2200                 | 1920                   | 88                   | 44                   | Р                    | 1125                 | 1080                   | 4                    | 5                    | N                   |

CHKISTIE

#### **CH**kiSTIE<sup>®</sup>

# **Specifications**

| Technical Specifications     |                                                                                                    |  |  |  |  |  |  |
|------------------------------|----------------------------------------------------------------------------------------------------|--|--|--|--|--|--|
| Advanced Video Processing    | High-quality video and graphics scaling up and down<br>Frame rate conversion                                                                                                    |  |  |  |  |  |  |
| Approvals                    | CE, FCC, RoHS (2002/95/EC)                                                                                                    |  |  |  |  |  |  |
| Audio Input Signal           | Digital Audio (PCM), Stereo Audio                                                                                                    |  |  |  |  |  |  |
| Audio Output Signal          | 1x S/PDIF Digital Audio, 1x Analog<br>Audio RH/LH, 1x HDMI Audio                                                                                                    |  |  |  |  |  |  |
| Chassis Material             | Metal                                                                                                    |  |  |  |  |  |  |
| Control                      | IR remote control, RS232, front panel push buttons                                                                                                    |  |  |  |  |  |  |
| Dimensions                   | 11.96"H x 5.90"W x 1.73"D (30.4 x 15 cm x 1.1 cm)                                                                                                    |  |  |  |  |  |  |
| HDCP Support                 | Automatic scanning of input/output status                                                                                                    |  |  |  |  |  |  |
| HDMI Cable Distance          | Max. 15 meters (49 feet), depending on cable quality                                                                                                    |  |  |  |  |  |  |
| HDMI Compliance              | HDMI 1.4a receiver and transmitter                                                                                                    |  |  |  |  |  |  |
| Infrared Frequency           | 38 KHz                                                                                                    |  |  |  |  |  |  |
| Input Resolution             | DVI/ HDMI/ Display Port, compliant with HDCP 2.0                                                                                                    |  |  |  |  |  |  |
| Intelligent Color Adjustment | Discrete RGB, color adjustment, hue, saturation sharpness, contrast, brightness, four preset color modes                                                                                                    |  |  |  |  |  |  |
| IR Extend Distance           | 300 meters (984 feet) line cable via IR extender                                                                                                    |  |  |  |  |  |  |
| Output Resolution            | Up to 1080p-60, 1920x1200                                                                                                    |  |  |  |  |  |  |
| Power Supply                 | Input: 100–240 VAC, 50/60 Hz<br>Output: 12 VDC, 2 A                                                                                                    |  |  |  |  |  |  |
| Rackmount                    | 19-inch panel type (1U-44L)                                                                                                    |  |  |  |  |  |  |
| Scaler Type                  | 7 in/2 out HDMI Video Scaler                                                                                                    |  |  |  |  |  |  |
| Source Status                | Automatic scanning of input/output status                                                                                                    |  |  |  |  |  |  |
| System Control               | Box ID for easy independent control through IR, RS232, and five selectable<br>profiles settings for difference<br>display.<br>Ethernet control module with RJ45 connector.<br>ASCII control protocol over RS232 and Ethernet. |  |  |  |  |  |  |
| Temperature                  | 32–100° F (0–32° C)                                                                                                    |  |  |  |  |  |  |
| Video Input Signal           | one Composite/one S-Video/one Component<br>one VGA/one DVI/one HDMI/one DP                                                                                                    |  |  |  |  |  |  |
| Video Output Signal          | one VGA, one HDMI                                                                                                    |  |  |  |  |  |  |

| Technical Specifications |                                                                                                    |  |  |  |  |  |
|--------------------------|----------------------------------------------------------------------------------------------------|--|--|--|--|--|
| Video Wall               | Magnify, scroll, pan through all inputs<br>Video wall function: Image split, cropping, and assign display location<br>Pixel based overlap adjustment in all edges, up to 15x15 matrix displays<br>Up to 2560 x 1600 input resolution via display port |  |  |  |  |  |
| Weight                   | Shipping weight: 3.42 lb. (2.05 kg)                                                                                                    |  |  |  |  |  |

## **Input Resolution Support**

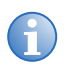

For a detailed list of timing by resolution, see *Video Timing List* on page 33.

| Resolution         |             | Component    | VGA          | DVI          | HDMI         | DisplayPort  |
|--------------------|-------------|--------------|--------------|--------------|--------------|--------------|
| 640 x 350 @ 85 Hz  | 480p/480i   | $\checkmark$ |              | $\checkmark$ | $\checkmark$ | $\checkmark$ |
| 640 x 400 @ 85 Hz  | 576p/576i   |              |              | $\checkmark$ | $\checkmark$ | $\checkmark$ |
| 640 x 480 @ 60 Hz  | 720p        | $\checkmark$ | $\checkmark$ | $\checkmark$ | $\checkmark$ | $\checkmark$ |
| 640 x 480 @ 72 Hz  | VGA         |              |              | $\checkmark$ | $\checkmark$ | $\checkmark$ |
| 640 x 480 @ 75 Hz  | VGA         |              | $\checkmark$ | $\checkmark$ | $\checkmark$ | $\checkmark$ |
| 720 x 400 @ 70 Hz  | DOS         |              | $\checkmark$ | $\checkmark$ | $\checkmark$ | $\checkmark$ |
| 720 x 400 @ 85 Hz  | 1080p/1080i | $\checkmark$ | $\checkmark$ | $\checkmark$ | $\checkmark$ | $\checkmark$ |
| 800 x 600 @ 56 Hz  | SVGA        |              |              | $\checkmark$ | $\checkmark$ | $\checkmark$ |
| 800 x 600 @ 60 Hz  | SVGA        |              | $\checkmark$ | $\checkmark$ | $\checkmark$ | $\checkmark$ |
| 800 x 600 @ 72 Hz  | SVGA        |              | $\checkmark$ | $\checkmark$ | $\checkmark$ | $\checkmark$ |
| 800 x 600 @ 75 Hz  | SVGA        |              | $\checkmark$ | $\checkmark$ | $\checkmark$ | $\checkmark$ |
| 832 x 624 @ 75 Hz  | SVGA        |              | $\checkmark$ | $\checkmark$ | $\checkmark$ | $\checkmark$ |
| 848 x 480 @ 59 Hz  | WVGA        |              | $\checkmark$ | $\checkmark$ | $\checkmark$ | $\checkmark$ |
| 848 x 480 @ 60 Hz  | WVGA        |              | $\checkmark$ | $\checkmark$ | $\checkmark$ | $\checkmark$ |
| 852 x 480 @ 60 Hz  | 480p        |              | $\checkmark$ |              |              |              |
| 1024 x 768 @ 60 Hz | XGA         |              | $\checkmark$ | $\checkmark$ | $\checkmark$ | $\checkmark$ |
| 1024 x 768 @ 70 Hz | XGA         |              |              | $\checkmark$ | $\checkmark$ | $\checkmark$ |
| 1024 x 768 @ 75 Hz | XGA         |              | $\checkmark$ | $\checkmark$ | $\checkmark$ | $\checkmark$ |
| 1152 x 864 @ 75 Hz | XGA+        |              | $\checkmark$ | $\checkmark$ | $\checkmark$ | $\checkmark$ |
| 1280 x 720 @ 48 Hz | HD 720      |              | $\checkmark$ |              |              |              |
| 1280 x 720 @ 50 Hz | HD 720      |              | $\checkmark$ | $\checkmark$ | $\checkmark$ | $\checkmark$ |
| 1280 x 720 @ 60 Hz | WXGA        |              | $\checkmark$ | $\checkmark$ | $\checkmark$ | $\checkmark$ |
| 1280 x 768 @ 75 Hz | WXGA        |              | $\checkmark$ | $\checkmark$ | $\checkmark$ | $\checkmark$ |

| Resolution           |            | Component | VGA          | DVI          | HDMI         | DisplayPort  |
|----------------------|------------|-----------|--------------|--------------|--------------|--------------|
| 1280 x 768 @ 60 Hz   | WXGA       |           | $\checkmark$ |              | $\checkmark$ | $\checkmark$ |
| 1280 x 800 @ 60 Hz   | WXGA       |           | $\checkmark$ |              | $\checkmark$ | $\checkmark$ |
| 1280 x 800 @ 75 Hz   | WXGA       |           | $\checkmark$ |              | $\checkmark$ | $\checkmark$ |
| 1280 x 960 @ 60 Hz   | SXGA       |           | $\checkmark$ |              | $\checkmark$ | $\checkmark$ |
| 1280 x 1024 @ 60 Hz  | SXGA       |           | $\checkmark$ | $\checkmark$ | $\checkmark$ | $\checkmark$ |
| 1280 x 1024 @ 75 Hz  | SXGA       |           | $\checkmark$ | $\checkmark$ | $\checkmark$ | $\checkmark$ |
| 1360 x 768 @ 60 Hz   | SXGA       |           | $\checkmark$ | $\checkmark$ | $\checkmark$ | $\checkmark$ |
| 1360 x 768 @ 75 Hz   | SXGA       |           | $\checkmark$ |              |              |              |
| 1366 x 768 @ 60 Hz   | WXGA       |           | $\checkmark$ |              |              |              |
| 1400 x 788 @ 60 Hz   | WXGA+      |           | $\checkmark$ |              |              |              |
| 1400 x 1050 @ 60 Hz  | SXGA+      |           | $\checkmark$ | $\checkmark$ | $\checkmark$ | $\checkmark$ |
| 1400 x 1050 @ 75 Hz  | SXGA+      |           | $\checkmark$ | $\checkmark$ | $\checkmark$ | $\checkmark$ |
| 1400 x 1050 @ 60 Hz  | SXGA+      |           | $\checkmark$ |              | $\checkmark$ | $\checkmark$ |
| 1440 x 900 @ 60 Hz   | WXGA+      |           | $\checkmark$ |              | $\checkmark$ | $\checkmark$ |
| 1440 x 900 @ 75 Hz   | WXGA+      |           |              |              | $\checkmark$ | $\checkmark$ |
| 1440 x 1050 @ 60 Hz  | SXGA+      |           | $\checkmark$ | $\checkmark$ | $\checkmark$ | $\checkmark$ |
| 1600 x 1200 @ 60 Hz  | UXGA       |           | $\checkmark$ | $\checkmark$ | $\checkmark$ | $\checkmark$ |
| 1600 x 1200 @ 65 Hz  | UXGA       |           |              |              |              | $\checkmark$ |
| 1600 x 1200 @ 70 Hz  | UXGA       |           | $\checkmark$ |              |              |              |
| 1600 x 1200 @ 75 Hz  | UXGA       |           |              |              |              | $\checkmark$ |
| 1680 x 1050 @ 60 Hz  | WSXGA+     |           | $\checkmark$ | $\checkmark$ | $\checkmark$ | $\checkmark$ |
| 1792 x 1344 @ 60 Hz  |            |           | $\checkmark$ |              |              |              |
| 1856 x 1392 @ 60 Hz  |            |           | $\checkmark$ |              |              |              |
| 1920 x 1200 @ 60 Hz  | WUXGA      |           |              | $\checkmark$ | $\checkmark$ | $\checkmark$ |
| 1920 x 1200 @ 60 Hz  | WUXGA      |           | $\checkmark$ |              |              |              |
| 1920 x 1440 @ 60 Hz  | WUXGA      |           | $\checkmark$ |              |              |              |
| 1920 x 1440 @ 75 Hz  | WUXGA      |           | $\checkmark$ |              |              |              |
| 720 x 480p @ 59 Hz   | DVD "NTSC" |           |              | $\checkmark$ | $\checkmark$ |              |
| 720 x 480p @ 59 Hz   | DVD "NTSC" |           |              | $\checkmark$ | $\checkmark$ | $\checkmark$ |
| 720 x 576p @ 50 Hz   | DVD "PAL"  |           |              | $\checkmark$ | $\checkmark$ | $\checkmark$ |
| 720 x 576p @ 50 Hz   | DVD "PAL"  |           |              | $\checkmark$ | $\checkmark$ | $\checkmark$ |
| 1280 x 720p @ 50 Hz  | HDTV 720p  |           | $\checkmark$ | $\checkmark$ | $\checkmark$ | $\checkmark$ |
| 1280 x 720p @ 60 Hz  | HDTV 720p  |           |              | $\checkmark$ | $\checkmark$ | $\checkmark$ |
| 1280 x 720p @ 100 Hz | HDTV 720p  |           |              | $\checkmark$ | $\checkmark$ | $\checkmark$ |

| Resolution           |               | Component | VGA          | DVI          | HDMI         | DisplayPort  |
|----------------------|---------------|-----------|--------------|--------------|--------------|--------------|
| 1280 x 720p @ 120 Hz | HDTV 720p     |           |              | $\checkmark$ | $\checkmark$ | $\checkmark$ |
| 1920 x 1080p @ 24 Hz | 1080p HD      |           |              |              | $\checkmark$ | $\checkmark$ |
| 1920 x 1080p @ 30 Hz | 1080i HD      |           |              |              | $\checkmark$ | $\checkmark$ |
| 1920 x 1080p @ 50 Hz | 1080p HD      |           |              |              | $\checkmark$ | $\checkmark$ |
| 1920 x 1080p @ 60 Hz | 1080p HD      |           | $\checkmark$ | $\checkmark$ | $\checkmark$ | $\checkmark$ |
| 1920 x 1080p @ 24 Hz | Full HD 1080p |           |              |              |              | $\checkmark$ |
| 2048 x 1280 @ 60 Hz  |               |           | $\checkmark$ |              |              |              |
| 2560 x 1600          | WQXGA         |           |              |              |              | $\checkmark$ |

## **Output Resolution Support**

- 6
- When you press the front panel button "OTHERS," the scaler automatically applies the resolution 1360 x 768. Continue pressing "OTHERS" to cycle through the following four resolutions: 1360 x 768 > 1280 x 1024 > 1600 x 1200 > 1920 x 1200
- To adjust the settings in output mode, select 720 x 480, 800 x 600, 1280 x 800, or 1400 x 1050, open the OSD menu and go to Image Properties.

| Front Panel Buttons | Resolution  | VGA          | HDMI         |
|---------------------|-------------|--------------|--------------|
| XGA                 | 1920 x 1200 | $\checkmark$ | $\checkmark$ |
| WXGA                | 1024 x 768  | $\checkmark$ | $\checkmark$ |
| 720p                | 1280 x 720  | $\checkmark$ | $\checkmark$ |
| 1080p               | 1920 x 1080 | $\checkmark$ | $\checkmark$ |
| OTHERS              | 720 x 480   | $\checkmark$ | $\checkmark$ |
|                     | 800 x 600   | $\checkmark$ | $\checkmark$ |
|                     | 1280 x 800  | $\checkmark$ | $\checkmark$ |
|                     | 1280 x 1024 | $\checkmark$ | $\checkmark$ |
|                     | 1360 x 768  | $\checkmark$ | $\checkmark$ |
|                     | 1400 x 1050 | $\checkmark$ | $\checkmark$ |
|                     | 1600 x 1200 | $\checkmark$ | $\checkmark$ |

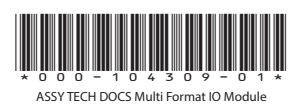

#### Corporate offices

USA – Cypress ph: 714-236-8610 Canada – Kitchener ph: 519-744-8005

#### Consultant offices

ltaly ph: +39 (0) 2 9902 1161

#### Worldwide offices

Australia ph: +61 (0) 7 3624 4888 Brazil ph: +55 (11) 2548 4753 China (Beijing) ph: +86 10 6561 0240 China (Shanghai) ph: +86 21 6278 7708

#### Eastern Europe and Russian Federation ph: +36 (0) 1 47 48 100 France ph: +33 (0) 1 41 21 44 04

Germany ph: +49 2161 664540 India ph: +91 (080) 6708 9999 Japan (Tokyo) ph: 81 3 3599 7481 Korea (Seoul) ph: +82 2 702 1601 Republic of South Africa ph: +27 (0)11 510 0094

#### Singapore ph: +65 6877-8737

Spain ph: + 34 91 633 9990 United Arab Emirates ph: +971 4 3206688 United Kingdom ph: +44 (0) 118 977 8000

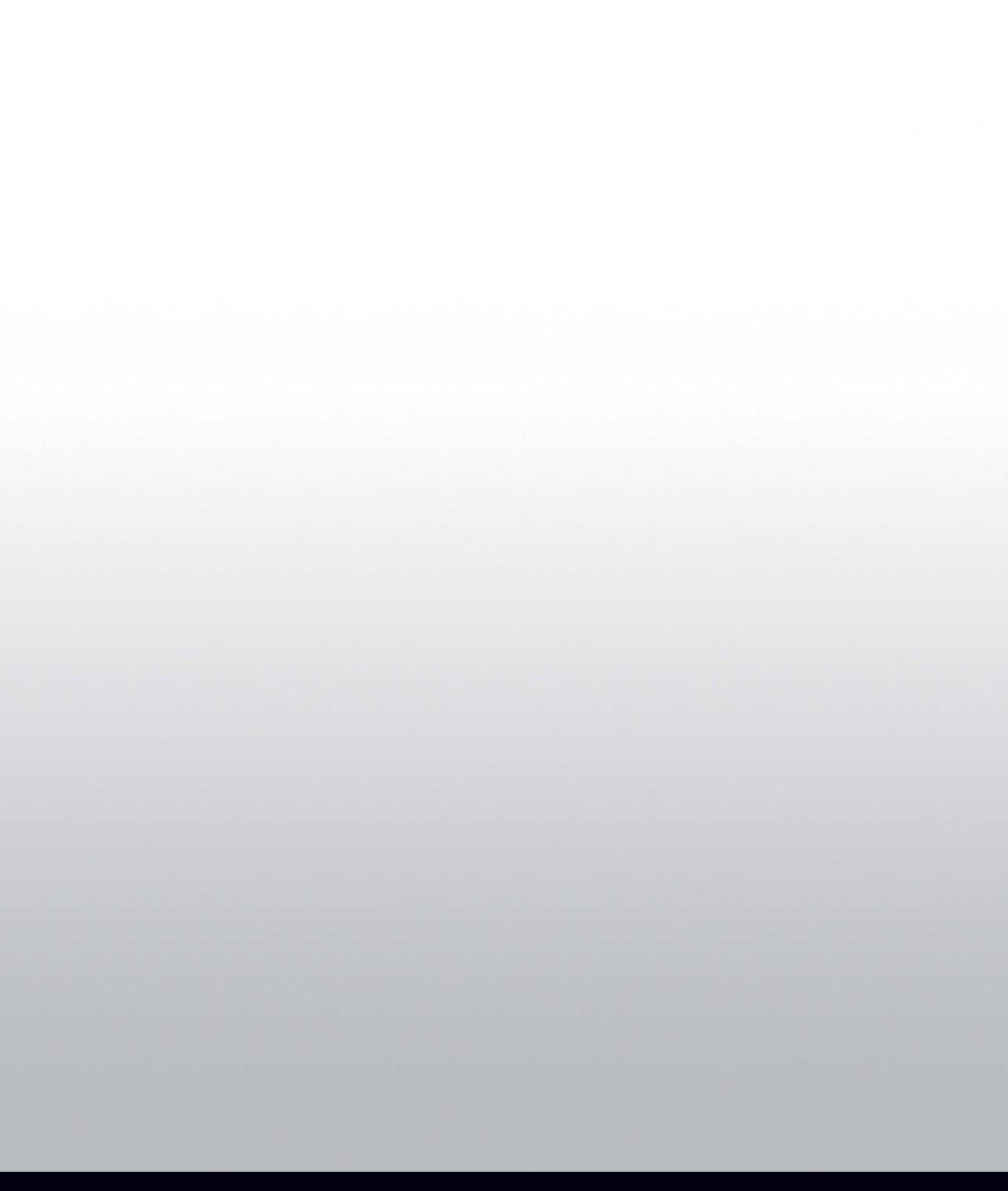

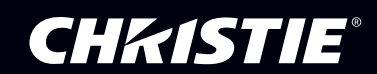